# **DVR-316**

# 16 路數位錄放影機 操作手冊

Ver. 1.2

## 安全須知

- 安裝及使用本機前請詳細閱讀操作手冊,並留意警告提示。
- 機器表面沾有塵污時,請勿使用液態或噴霧式清潔劑,將布略沾清水擦拭即可。
- 請勿使用非經銷商所推薦的附件。
- 請放置於乾燥的處所,潮濕或水氣可能導致內部零件損壞;若置於室外需有適當的遮蓋 保護。
- 請使用原廠所附固定專用配件,若因固定不良導致機器損壞,原廠將不負賠償責任。
- 請勿將不屬於本機的零件或雜物塞入機器,或在其上潑灑任何液體,以免發生短路。
- 機器內部有高壓電及敏感的電子迴路,請勿擅自拆修。
- 經銷商在檢修前,請先向零件生產廠商認可規格,更換非授權的零件可能導致機器短路走火。
- 操作環境的安全狀況須經安裝技師的確認。
- 來自室外的影像訊路電纜系統,接入系統至本機時,必須先確認電纜系統是否接地良好,以防閃電雷擊。
- 注意:印刷電路板在作靜電處理時必須有正確的 ESD 安全措施,且要確實接地。
- **警告**:機器的上蓋只有合格的維修人員可以拆開。機器內部沒有使用者可以自行維修的部分,使用者請勿自行拆卸。維修人員在拆開上蓋之前必先拔掉電源,且在上蓋未完全蓋好之前切記不可接上電,以免觸電。

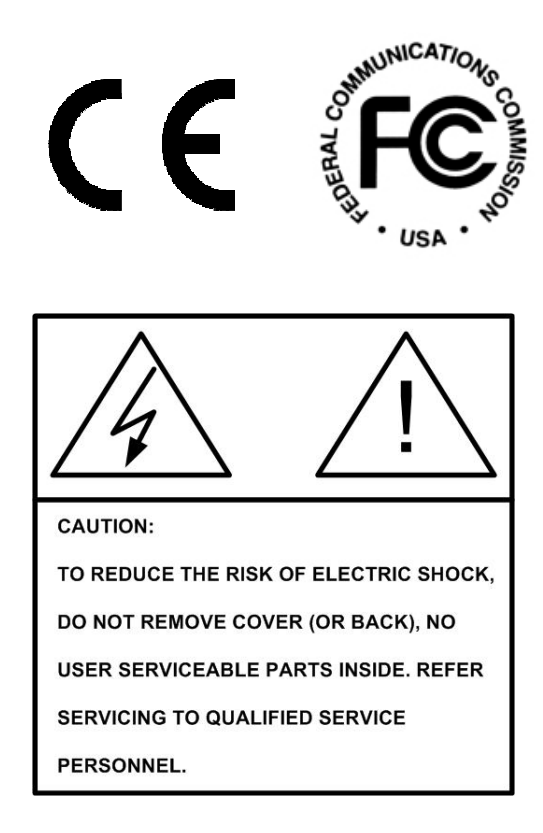

| 1.          | 概要  | 簡介        |                          | 5 |
|-------------|-----|-----------|--------------------------|---|
|             | 1.1 | 主要特色      |                          | 5 |
|             | 1.2 | 產品應用      |                          | 7 |
| 2.          | 開始  | 安裝 DVR-3  | 16                       | 8 |
|             | 2.1 | 選擇置放處     | 所                        | 8 |
|             | 2.2 | 選擇視頻輔     | 出格式                      | 8 |
|             | 2.3 | 連接注意事     | 事項                       | 8 |
|             |     | 2.3.1 檢查  | 電源                       | 8 |
|             |     | 2.3.2 加裝  | 暂時性的外接儲存設備               | 9 |
|             |     | 2.3.3 將 D | VR-316 連上網路              | 9 |
| <b>3</b> .4 | 安裝介 | 紹         |                          | 9 |
|             | 3.1 | 後面板連接     | 接埠介紹                     | 9 |
|             | 3.2 | 基本安裝設     | 記明1                      | 0 |
|             | 3.3 | 進階安裝說     | 明1                       | 1 |
|             |     | 3.2.1 外接  | 數據機1                     | 1 |
|             |     | 3.2.2 外接  | ∉ I/O 擴充卡(44-pin D-SUB)1 | 1 |
|             |     | 3.2.3 影像  | 串接接頭1                    | 2 |
|             |     | 3.2.4 音源  | 設備安裝1                    | 2 |
| 4.          | 前面  | 反介紹       | 1                        | 2 |
|             | 4.1 | LED       | 1                        | 3 |
|             | 4.2 | 功能鍵介紹     | ł1                       | 4 |
| 5.          | 這重  | 面模式設定。    | 1                        | 6 |
|             | 5.1 | 選取監看樹     | 模式1                      | 6 |
|             | 5.2 | 指定攝影機     | 和視窗1                     | 6 |
|             | 5.3 | 自動輪跳樽     | 莫式1                      | 7 |
| 6.          | 監看  | 即時及回放     | 畫面1                      | 8 |
|             | 6.1 | 基本回放功     | 力能1                      | 8 |
|             |     | 6.1.1 數位  | 拉大功能                     | 8 |
|             |     | 6.1.2 暫停  | 即時/回播畫面1                 | 8 |
|             | 6.2 | 指定時間/日    | ∃期回播1                    | 9 |
|             | 6.3 | 警報事件搜     | 與尋選單                     | 0 |
|             |     | 6.3.1 回播  | 警報錄影                     | 0 |
|             |     | 6.3.2 刪除  | 警報列表                     | 1 |
|             | 6.4 | 球型攝影機     | 操控說明2                    | 1 |
|             |     | 6.4.1 安裝  | 球型攝影機                    | 2 |
|             |     | 6.4.2 球型  | 攝影機操控功能鍵介紹2              | 3 |
| 7.          | 進階  | 操作        | 2                        | 4 |
|             | 7.1 | 螢幕顯示功     | 加能設定                     | 5 |
|             |     | 7.1.1 設定  | 至日期/時間                   | 7 |
|             | 7.2 | 螢幕設定.     | 2                        | 7 |
|             | 7.3 | 攝影機設定     | <u> </u>                 | 8 |

# <u>目 錄</u>

|          | 7.3.1 設定表 1       | 29 |
|----------|-------------------|----|
|          | 7.3.1.1 錄影加權      |    |
|          | 7.3.1.2 副監視器輪跳    | 31 |
|          | 7.3.2 變更抬頭設定      |    |
|          | 7.3.3 高速球型攝影機設定   |    |
|          | 7.3.4 矩陣設定        |    |
| 7.4      | 錄影設定              | 35 |
|          | 7.4.1 行程設定        |    |
|          | 7.4.1.1 每天的       |    |
|          | 7.4.1.2 每週的       |    |
|          | 7.4.2 錄影張數與畫質設定   |    |
|          | 7.4.3 聲音設定        |    |
|          | 7.4.4 清除硬碟一般資料    | 40 |
| 7.5      | 警報處理設定            | 40 |
|          | 7.5.1 晝夜開關設定      | 42 |
|          | 7.5.2 警報反應        | 43 |
|          | 7.5.3 影像位移偵測      | 44 |
|          | 7.5.3.1 設定表 2     | 44 |
|          | 7.5.3.2 影像位移偵測設定  | 45 |
|          | 7.5.4 警報輸入設定      | 47 |
|          | 7.5.5 清除警報記錄      | 47 |
| 7.6      | 其他功能              | 47 |
|          | 7.6.1 RS-485 通訊協定 | 48 |
|          | 7.6.2 資訊          | 49 |
|          | 7.6.3 儲存資料資訊      | 49 |
| 7.7      | 儲存及載入             | 50 |
| 7.8      | 輸出                | 52 |
| 7.9      | 管理者               | 53 |
|          | 7.9.1 密碼設定        | 54 |
|          | 7.9.1.1 變更使用者密碼   | 55 |
|          | 7.9.1.2 變更管理者密碼   | 55 |
|          | 7.9.2 網路設定        | 56 |
|          | 7.9.2.1 LAN 設定    | 57 |
|          | 7.9.2.2 撥出設定      | 60 |
|          | 7.9.2.3 撥入設定      | 63 |
|          | 7.9.2.4 動態 DNS    | 65 |
|          | 7.9.2.5 電子信箱位址設定  | 67 |
|          | 7.9.2.6 警報自動撥號設定  | 68 |
|          | 7.9.3 矩陣圖框壓縮模式    | 69 |
|          | 7.9.4 資料庫設定       | 70 |
|          | 7.9.5 更新版本        | 71 |
| 8. RS-48 | 35                | 73 |
| 9. 規格.   |                   | 74 |

| 附錄 A: 外接 I/O 擴充卡腳位定義           | 75 |
|--------------------------------|----|
| 附錄 B: RS-485 指令                | 78 |
| 附錄 C: Super MMX & Super MPX 設定 | 79 |
| 附錄 D: 主監視器畫面輪跳設定               | 83 |

# 1. 概要簡介

本章節將對多路數位錄放影機(Multiple Channel DVR)進行概要簡介。完整的 DVR-316 安防系統包括一台或是多台數位錄放影機、球型攝影機及遠端監控軟體。

**DVR-316** 傑出的三工作業系統讓使用者可同時監看即時及錄影畫面,期間錄影機的錄影並不會 被中斷。在觀看錄影畫面時,只需輸入事件的日期和時間,就能快速搜尋並播放錄影畫面,或是 直接從警報事件列表中選取錄影畫面即可。

**DVR-316** 具有三個 USB 連接埠(一個位於前面板,另二個在後面板上),及二個 IEEE-1394 連接 埠,使用者可利用這些連接埠將資料備份到其他外接設備上。

## 1.1 主要特色

DVR-316 主要的特色如下:

- 強大的小波(Wavelet)壓縮格式。
- 先進的三工作業系統,可同時監看即時及回播錄影畫面,且過程中不中斷錄影
- 單一聲道錄製/播放聲音
- 支援 VGA 主監視螢幕,解析度最高可達 1280 x 1024 pixels
- 智慧矩陣影像輸出, 16 inputs 及 5 outputs (選配)
- 設定隱藏攝影機觀看權限(管理者)
- 可設定個別攝影機功能:隱藏攝影機、增益控制,位移偵測及錄影設定
- 可調整或自動排定攝影機的錄影優先權
- · Average or self-adjusting live refresh rate for each camera
- 每支攝影機皆可設定其 Wide Dynamic Processing 及排定錄影功能
- 可設定單星期的錄影排程
- 可調整錄影更新率
- 可錄影時間長達 8 個月, 24-giyrs (5pps)
- 4 x 4 數位放大
- 外接儲存選項包括 IEEE1394 介面,外接儲存空間最高可達 16TB (16,000GB)
- 可透過 USB 連接埠外接多項設備或是透過 DVD R+W 進行影像備份
- 可輸出 wavelet video (AVI)影片檔或是單張 BMP 畫面(具數位簽章)

- 可透過網路或 USB 快閃碟進行快速軟體更新
- 系統整合(透過網路及 RS-485 遠端控制鍵盤及紅外線遙控器進行控制)。
- 可透過網路將所有機台的時間對時
- 自動日光節約時間調整
- 智慧型警報觸發及回應:包括警報輸入、位移偵測及影像漏失
- 警報前錄影(最長可達3分鐘)
- 透過乙太網路進行遠端監控
- 文字介面 via RS-485 / RS-422 / RS-232 (for POS / ATM /Access)
- 可控制球型攝影機
- 多國語言

# 1.2 產品應用

**DVR-316** 是一個以 Linux 為作業系統的數位錄放影機,具備區域網路(LAN)連接埠、USB 2.0/1.1 連接埠以及 DC-RW 燒錄功能(選配)。可與多種外接設備結合,形成一套完整的安全監控系統 (請 參考下圖)。

注意: DVR-316 在開機後,會自動偵測已連接的攝影機並開始錄影。

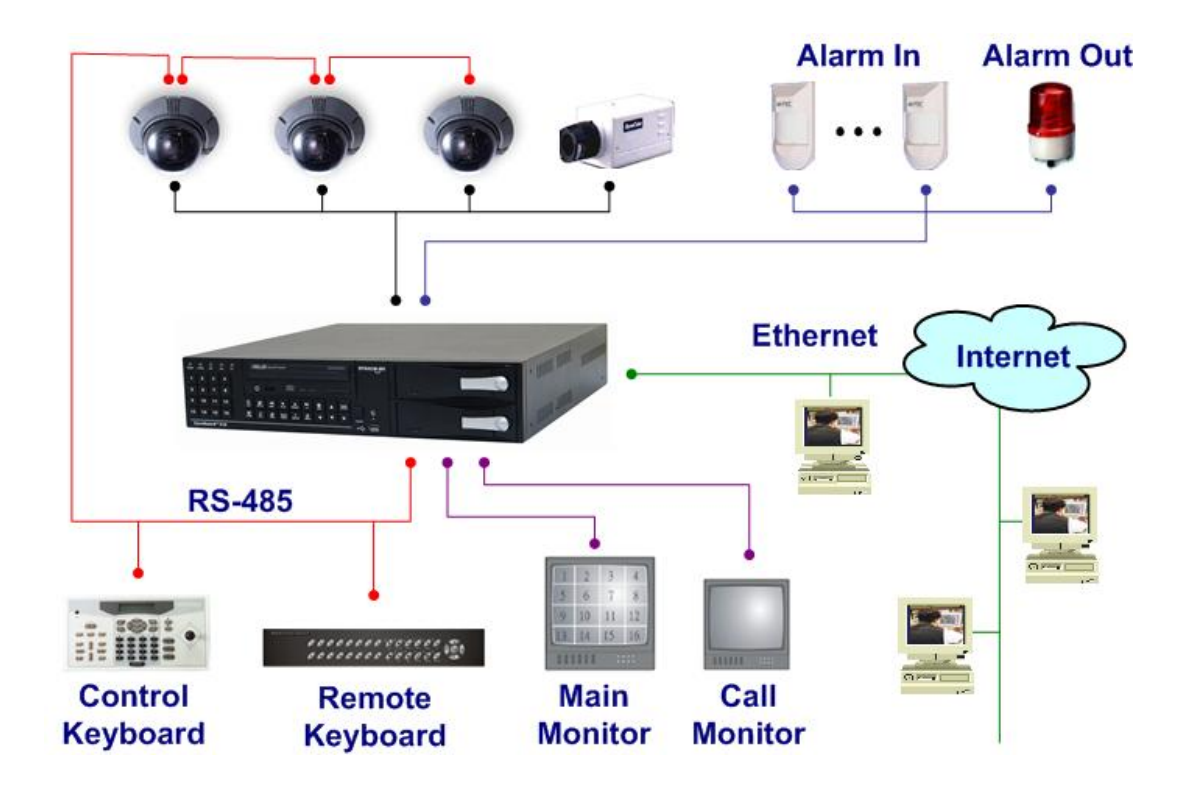

# 2. 開始安裝 DVR-316

注意在進行任何連接前,需先將 DVR 關機,以避免可能發生的問題與危險。為避免因斷電或是 電壓不穩定所造成的資料流失,強烈建議您加裝不斷定系統(Uninterruptible Power Supply ; UPS)。

#### 2.1 選擇置放處所

在連接 **DVR-316** 系統時,請先檢查是否已將 **DVR** 放置於平坦穩固的地方,或是已固定在置放架上。

放置的地點應注意空氣是否流通,不可將 DVR 放置於密閉無風的環境,否則可能會導致 DVR 產生過熱的現象。操作溫度應在 40 ℃ 以下。

#### 2.2 選擇視頻輸出格式

**DVR-316** 可適用於 NTSC 或 PAL 視頻環境,只需進行格式切換即可。要進行格式切換時,請 與您的技術服務人員連絡。

#### 2.3 連接注意事項

以下章節條列在安裝 DVR-316 時應注意的事項。

#### 2.3.1 檢查電源

加裝電壓器時應檢查輸出電源規格是否符合需求(AC115~230V),若電源不符合,可能會導至 DVR-316 無法運作。若電壓不足會導至 DVR 運作不穩定。

#### 2.3.2 加裝暫時性的外接儲存設備

若您要加裝暫時性的外接儲存設備到 DVR-316,作爲儲存空間的一部份,那麼您必須在 DVR 開機後再加裝這些設備,因爲只有在開機後,DVR 系統才能認得這些設備。

#### 2.3.3 將 DVR-316 連上網路

若您要將 DVR-316 與網路相連,請注意給以該 DVR 一個 ID,此 ID 不可與其他 DVR 或設備重覆。若 ID 重覆可能會導至運作發生問題。

# 3.安裝介紹

在進行安裝前,請先仔細參閱上方各節,以確保 DVR 已置放在適當場所。

#### 3.1 後面板連接埠介紹

以下章節介紹後面板上的連接埠。

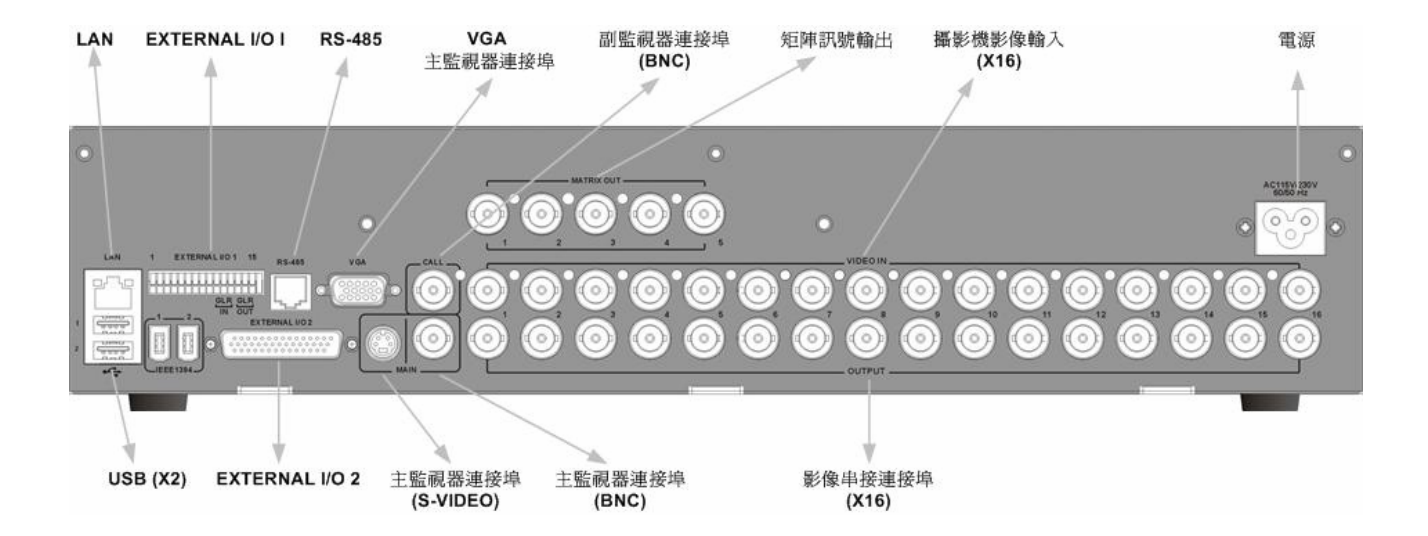

| 連接埠     | 敘 述                                 |
|---------|-------------------------------------|
| LAN 連接埠 | DVR 具備網路遠端監控功能,利用 LAN 連接埠即可透過網際網路與乙 |
| (RJ-45) | 太網路連結。                              |

| EXTERNAL I/O 1              | Terminal block I/O 連接埠用於警報訊號輸出及音源輸入/輸出,請參考                |
|-----------------------------|-----------------------------------------------------------|
| (TERMINAL                   | 錄附 A:外接 I/O 擴充卡定義。                                        |
| BLOCK)                      |                                                           |
| RS-485 連接埠                  | RS-485 連接埠,可用安裝遠端操控鍵盤。請參考 <u>8. <rs-485></rs-485></u> 。   |
| (RJ-11)                     |                                                           |
| 主監視器連接埠                     | VGA 主監視器連接埠。                                              |
| (VGA)                       |                                                           |
| 副監視器連接埠                     | 後面板提供一個 BNC 副監視器連接埠;副監視器用於循序顯示每個攝                         |
| (BNC)                       | 影機的畫面。請參考 7.3.1.2 <副監視器輪跳>。                               |
| 矩陣訊號輸出                      | BNC 副螢幕輸出連接埠。用途請參考 7.3.4 <矩陣設定>。                          |
| (X5)                        |                                                           |
| 攝影機影像輸入                     | 後面板共有十六個影像輸入連接埠。                                          |
| (X16)                       |                                                           |
| 電源輸入                        | 後面板 AC 電源輸入接頭。請儘可能使用隨附的電源轉換器。                             |
|                             | 警告:若使用的不是隨附的電源轉換器,可能會造成電壓負荷過重的                            |
|                             |                                                           |
| USB 連接埠 (2 組)               | 後面板提供兩組 USB 連接埠,可供連接 USB 外接設備,如                           |
|                             | ThumbDrive <sup>®</sup> 或是 CD-RW。                         |
| IEEE 1394                   | DVR 具有兩組 IEEE 1394 (FireWire <sup>®</sup> ) 連接埠,用於連結外擴儲存設 |
| FireWire <sup>®</sup> (2 組) | 備。                                                        |
| EXTERNAL I/O 2              | 用於蜂鳴器及 RS-232/ RS-422(選配)訊號的連接, 請參考 附錄 A:外                |
| (44 PIN D-SUB)              | 接 I/O 擴充卡定義。                                              |
| 主監視器連接埠                     | S-Video 主監視器連接埠。                                          |
| (S-VIDEO)                   |                                                           |
| 主監視器連接埠                     | BNC 主監視器連接埠。                                              |
| (BNC)                       |                                                           |
| 影像串接連接埠                     | 後面板上有一排影像串接連接埠,可供多台數位錄影機串接之用。                             |
| (X16)                       |                                                           |

## 3.2 基本安裝說明

若您的 DVR-316 未附上硬碟,在進行安裝前請至少安裝一顆硬碟(最多可安裝二顆),並將這顆 硬碟加入資料庫。

請按照下列步驟進行基本安裝:

- 請確認電源已關閉。
- 將攝影機接上後面板上的攝影機連接埠,一台 DVR 最多可連接 16 支攝影機。
- 連接主監視器;請選擇您的主監視器的影像輸入格式: BNC、S-VHS 或 VGA。
- 最後接上電源,並開機。

## 3.3 進階安裝說明

本章所提及安裝並非絕對必需,視您所想要運作的功能而定;例如,您想要進行遠端監看功能時, 便需要按照本章說明進行網路功能安裝;否則,即不需要。

#### 3.2.1 外接數據機

DVR-316 可經由區域網路傳遞警報訊息。在外接數據機時,您可能會需要序列轉換器 (Serial Converter)。要利用區域網路發送警報訊息,您需要外接一架 USB 數據機,若您使用的是 RS-232 數據機,則您另需一個能轉換 USB 及 RS-232 訊號的轉換器;並請使用專屬的類比式傳輸系統 (PSTN, Public Switched Telephone Network),不要使用電話網路交換系統 (PBX)或數位傳輸線路。

#### 3.2.2 外接 I/O 擴充卡(44-pin D-SUB)

**DVR-316** 會隨附一片 I/O 擴充卡 (如下圖所示) 。透過這塊 I/O 擴充卡, **DVR-316** 可接收外接設備所傳送來的訊號,以及傳送訊號到外接設備,像是警報感應器或蜂鳴器。

將這塊板子插入後面板的外接 I/O 連接埠,插入後即可利用該板傳送 / 接收警報輸入訊號 (alarm in) 、警報輸出訊號 (alarm out) 、警報切換 (alarm switches) 及日夜切換訊號 (day/night switch) 等。

注意: 各 pin 腳的定義會印在板子上。所有與 RS-422 相關的 pin 腳,功能都予以保留。

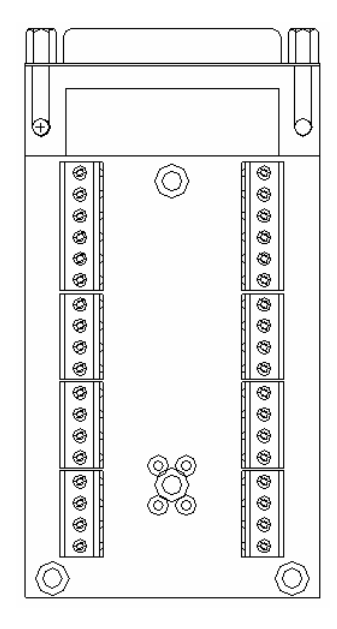

#### 3.2.3 影像串接接頭

您可以利用多路數位錄放影機 (Multiple Channel DVR) 後面板上的 BNC 影像串接接頭,將影像輸出到其他監控設備。在串接時,請注意要將攝影機終端電阻關閉 (您可以在<設定表 1>設定攝影機終端電阻,終端電阻的預設值爲開啓)

#### 3.2.4 音源設備安裝

可透過 DVR-316 後面板上的 EXTERNAL I/O 1 來安裝音源輸入及輸出。若您想要錄音功能,則 需要一支麥克風(安裝到 Audio In)及一台擴音器(安裝到 Audio Out)。

# 4. 前面板介紹

您可以透過前面板來控制 DVR-316,下圖顯示前面板及其上的功能鍵。

前面板上的 LED 燈及按鍵的名稱及功能表列如下列各章。

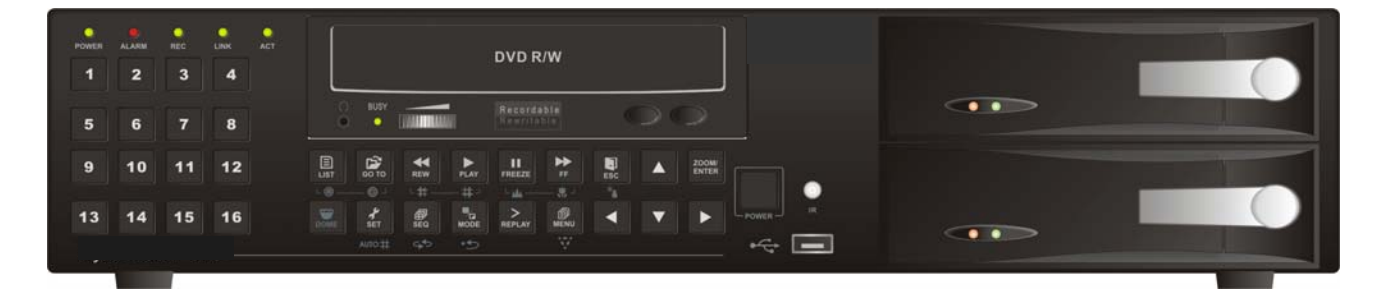

# 4.1 LED

前面板上有四個 LED,功能敘述如下。

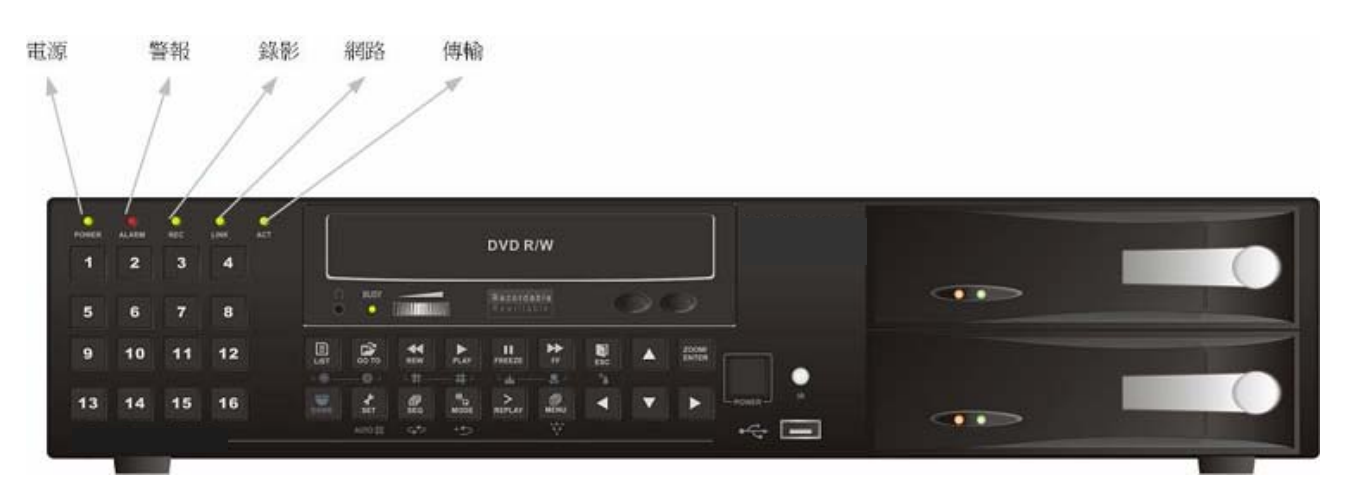

| LED 燈  | 顏色 | <b>敘 </b> 述                        |
|--------|----|------------------------------------|
| 電源 LED | 綠  | 當輸入電源符合需求時,電源 LED 會持續亮著。           |
| 警報 LED | 紅  | 當警報發生時,警報 LED 會開始閃爍,以提醒您注意。        |
| 錄影 LED | 綠  | 在進行錄影時,錄影 LED 便會亮起。                |
| 網路 LED | 綠  | DVR-316 與網路連結時,網路 LED 會亮起。         |
| 傳輸 LED | 綠  | 當 DVR-316 傳輸資料到網路的時候,此 LED 燈會開始內爍。 |

# 4.2 功能鍵介紹

警報事件 指定時間 快速回 搜尋鍵 播放鍵 播鍵 播放鍵 暫停鍵 快播鍵 離開鍵 確認/縮放鍵 電源鍵 h, Å 4 4 -1 A b, 2 • DVD R/W 5 ... . 5 . -H 9 10 . • 13 1 ġ, 1 > 2 4 • . . ŵ ά. 4. 球型攝 攝影機鍵 設定鍵 輪跳鍵 模式鍵 選單鍵 方向鍵 速播鍵 影機鍵

下面各章節將介紹功能鍵的使用方式及功能。

| 功能鍵                       | 敘述                                                                                                    |
|---------------------------|----------------------------------------------------------------------------------------------------|
| 警報事件搜尋<br>鍵(LIST)         | 按此鍵進入事件搜尋選單 (Event recording list) ,選單中列出每筆警報記錄的發生時間、日期、警報事件種類,及發生警報的攝影機號碼。請參考 6.3 <警報<br>事件搜尋選單>。                                                                                                    |
| 指定時間播放<br>鍵 (GOTO)        | 不論在回放或是即時狀態下,按此鍵即可進入指定播放選單(GOTO menu),<br>在此選單中,您可以輸入時間及日期以進行影像播放搜尋。請參考 6.2 <指定<br>時間/日期回播>。                                                                                                    |
| 快速回播鍵<br>(REW)            | 在回放模式下,重覆按此鍵變更回播速度: x1, x2, x4, x8, x16 and x32.                                                                                                    |
| 播放鍵<br>(PLAY)             | 在 Live 模式下,按此鍵開始播放錄影畫面,再按一次即可停止播放。請注意回播到最後一張畫面時,畫面會停止在這張畫面上,此時可按離開鍵返回 Live 模式。                                                                                                    |
| 暫停鍵<br>(FREEZE/<br>PAUSE) | 在即時/回放狀態下,按此鍵即可暫停畫面。若暫停即時畫面,此時螢幕左上角<br>會出現"Free Field"或是"Freeze Frame"字樣;若暫停回放畫面,則螢幕右上角<br>會出現"∭"圖示。請參考 6.1.2 <暫停即時/回播畫面>。<br>注意: 暫停即時畫面時,螢幕會出現"Freeze Frame"字樣,此時暫停畫面包今<br>了二張 Field 畫面,由於包含了兩張畫面,所以畫面看來會輕微抖動,<br>您可再按一次暫停鍵,此時刪除掉一張 Field 畫面(螢幕上出現"Freeze<br>Field"字樣),畫面就不會抖動了,再按一次暫停鍵即可離開暫停模式。 |
| 快播鍵(FF)                   | 在回放模式下,重覆按此鍵進行畫面的快播;快播速度可分為 x1 x2, x4, x8, x16 及 x32.                                                                                                    |
| 離開鍵<br>(ESC)              | 按此鍵取消或離開某種模式或是 OSD 選單。                                                                                                    |

| 確認鍵/縮       | 在 OSD 選單中,按此鍵確認設定,或是儲存設定。               |
|-------------|-----------------------------------------|
| 放鍵          | 在全螢幕顯示畫面下,按此鍵將目前畫面放大兩倍,請參考6.1.1 <數位放大功  |
| (ENTER /    | 能>。                                     |
| ZOOM)       |                                         |
| 雷河西海        | 按此鍵開機或關機,若與網路連接,開機約需 30 秒,若沒有連接網路,則開    |
| 电源乘         | 機需要更久時間。                                |
|             |                                         |
| UN/UFF)     | 關機時,請持續按此鍵3秒,您需要輸入正確的密碼才能進行關機。          |
| 攝影機鍵        | 不論在即時或是回放狀態下,按任意攝影機鍵觀看該攝影機全螢幕畫面。        |
| (CAMERA)    |                                         |
| 球型攝影機鍵      | 若 DVR 連接了球型攝影機,且該攝影機畫面為全螢幕播放,此時您按此鍵即    |
| (DOME)      | 可進入球型攝影機控制模式。請參考 6.4 <球型攝影機操控說明>。       |
|             | 在多分割畫面狀態下 (包括多分割及 PIP 子母畫面),按此鍵指定攝影機畫面到 |
| 設定鍵 (SET)   | 各分割視窗。再按一次設定鍵離開畫面指定模式。請參考 5.2 <指定攝影機和視  |
|             | <u>窗&gt;</u> °                          |
| 輪跳鍵         | 按此鍵開始自動輪跳功能,會依照目前的視窗模式開始輪跳。請參考 5.3 <自動  |
| (SEQ)       | <u>輪跳模式&gt;</u> 。                       |
| 模式鍵         | 重覆按此鍵選擇您所想要的螢幕顯示模式。                     |
| (MODE)      |                                         |
| 速播鍵         | 在即時/回放模式下,按此鍵可立即播放前兩分鐘的錄影畫面。            |
| (REPLAY)    |                                         |
| 選單鍵         | 按此鍵即可進入 OSD 選單設定模式,您需要輸入密碼,不同的密碼所得到的    |
| (MENU)      | 變更權限不同。                                 |
| 方向鍵         | 在 OSD 選單模式下,方向鍵可用於選取選項或是更改數值。           |
| (DIRECTION) | 在放大模式下,利用方向鍵來選取您所想要觀看的範圍。               |

# 5. 主畫面模式設定

## 5.1 選取監看模式

您可透過各種提供的主螢幕模式來進行監看,您可選擇的模式如下圖所示:

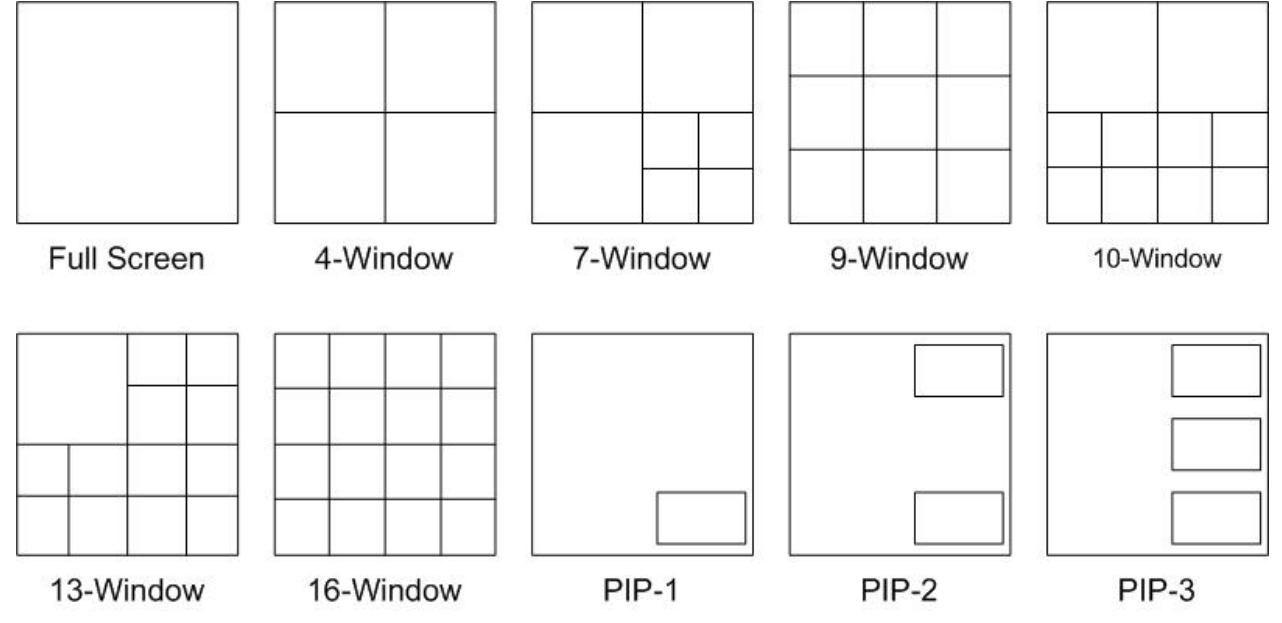

重覆按模式鍵(MODE)即可變換不同的監看模式;或者,您也可以按攝影機鍵(CHANNEL)來看 全畫面。

## 5.2 指定攝影機和視窗

#### 指定攝影機到分割視窗

進行步驟如下:

- 重覆按模式鍵(MODE)來選取您所想要的監看模式。
- 選定監看模式之後,請按設定鍵(SET),此時會出現一個視窗游標。
- 利用方向鍵移動視窗游標到您所想要指定的視窗螢幕。
- 按您想要指定到該視窗的攝影機鍵(CHANNEL)即可將該攝影機指定到該視窗。重覆設定 到所有視窗都已設定完畢
- 再按一次設定鍵(SET)或是離開鍵(ESC)即可離開設定模式。

#### 指定攝影機到子母視窗(PIP)

子母視窗共有以下三種模式,您可在監看一個全螢幕畫面時,同時監看一個或多個小視窗。

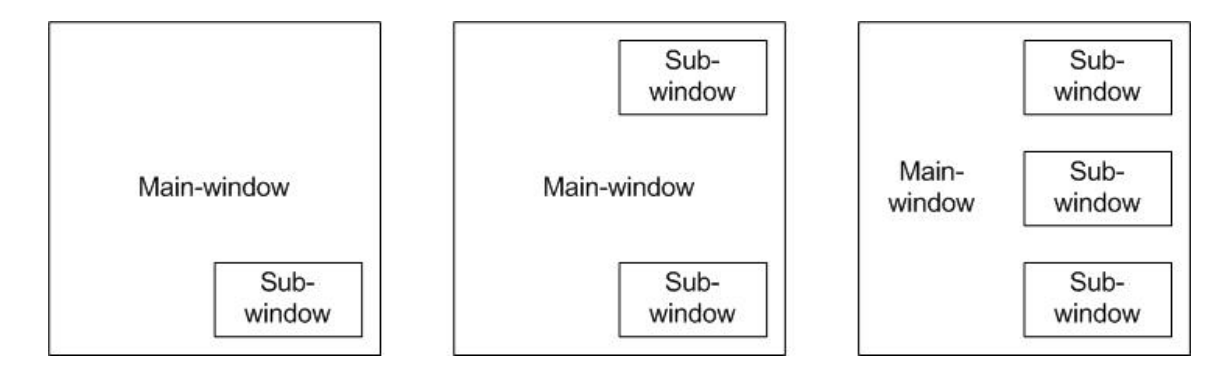

欲設定子母視窗畫面,請按照以下步驟:

- 重覆按模式鍵(MODE)直到選定想要的監看模式。
- 選定監看模式之後,請按設定鍵(SET),此時視窗游標出現在母畫面上。
- 按想要設定的攝影機鍵(CHANNEL)將其設定為母畫面。
- 母畫面設定完畢後, 視窗游標會出現在子畫面上, 按想要設定的攝影機鍵(CHANNEL) 將其設定為子畫面; 若監看模式的子畫面不只一個, 那麼在設定完第一個子畫面後, 視 窗游標會自動移到下一個子畫面。
- 再按一次設定鍵(SET)或是離開鍵(ESC)即可離開設定模式。

#### 5.3 自動輪跳模式

選擇輪跳模式,則每隔一段時間後,主監視器會自動輪跳到下一個攝影機畫面。

#### 

- 按輪跳鍵(SEQ)即開始進行輪跳。
- 共有三種不同輪跳模式(SEQ-1, SEQ-2, and SEQ-3)可供選擇。重覆按輪跳鍵即可進行 選擇。
- 按離開鍵(ESC)即可停止輪跳。

要設定輪跳模式,請參考附錄 D: 主監視器畫面輪跳設定。

# 6. 監看即時及回放畫面

## 6.1 基本回放功能

您可以利用前面板進行下列功能的操作。

#### 6.1.1 數位放大功能

您可以將即時/回放畫面放大二倍,請按照下列步驟:

- 按前面板的放大鍵將畫面放大二倍。
- 在放大模式之下,您可以利用方向鍵移動鏡頭到您所想監看的區域。
- 按離開鍵(ESC)即可離開放大模式。

#### 6.1.2 暫停即時/回播畫面

您可以藉由前面板上的一些按鍵,隨時暫停即時或是回放畫面。在暫停即時或是回放畫面時,方式略有所不同。

#### 暫停即時畫面,請按照下列步驟:

- 不論在全螢幕或是分割畫面,按暫停鍵(FREEZE)即可暫停目前螢幕畫面。
- **暫停全螢幕即時畫面**:按放大鍵(ZOOM)可以將畫面放大兩倍。

此時可以利用方向鍵(DIRECTION)來選取想要監看的區域。

按離開鍵(ESC)即可離開放大模式,此時會出現一個視窗游標,您可以利用方向鍵來移動這個視窗游標至下一個您想要監看的區域,再按一次放大鍵(ZOOM)即可放大選取的範圍。

再按一次暫停鍵(FREEZE)即可離開暫停模式。

• **暫停多分割即時畫面**:按放大鍵(ZOOM)會出現一個視窗游標,此時按三次放大鍵即可放 大畫面。

> 按離開鍵結束放大模式,此時出現一個視窗游標,您可以利用方向 鍵來移動該游標,再按一次放大鍵即可放大所選取的區域。

再按一次暫停鍵(FREEZE)即可離開暫停模式。

#### <u>暫停回放畫面:</u>

• 在回放模式下,按暫停鍵(FREEZE)即可暫停畫面。

• **暫停全螢幕即時畫面**:按放大鍵(ZOOM)可以將畫面放大兩倍。您可以利用方向鍵來選取 您想要監看的區域。

按離開鍵(ESC)即可離開放大模式,此時出現一個視窗游標,您可以利用方向鍵來選取您想要的區域,再按一次放大鍵即可放大所選取的區域。

再按一次暫停鍵(FREEZE)即可離開暫停模式。

• **暫停多分割即時畫面**:按放大鍵(ZOOM)會出現一個視窗游標,此時按三次放大鍵即可放 大畫面。

> 按離開鍵結束放大模式,此時出現一個視窗游標,您可以利用方向 鍵來移動該游標,再按一次放大鍵即可放大所選取的區域。

再按一次暫停鍵(FREEZE)即可離開暫停模式。

#### 6.2 指定時間/日期回播

指定播放選單用於尋找一般錄影畫面(非警報事件),只需輸入時間及日期,DVR 便會自動搜尋錄影,並在搜尋到影像之後進行播放。若無符合時間/日期的錄影影像,便會播放時間最接近的下一筆錄影影像。

|   |      | <br>尋找     |          |
|---|------|------------|----------|
|   | 秒    |            | 07       |
|   | 分    |            | 12       |
| 3 | 時    |            | 52       |
|   | H    |            | 21       |
| 5 | 月    |            | 11       |
| ; | 年    |            | 2004     |
|   | 資料開頭 | 2004/07/12 | 10:11:21 |
| 3 | 資料結尾 | 2004/11/21 | 20:07:12 |
| • | 返回   |            |          |

#### 請依照下列步驟搜尋錄影:

- 按 GOTO 鍵,進入搜尋模式。
- 利用上/下方向鍵來選取您所想要設定的項目,利用左/右方向鍵調整數值。
- 如果您想看初始的錄影畫面,請選擇<資料開頭>並按確認鍵;若您想播放最後錄影的 畫面,請選擇<資料結尾>並按確認鍵。
- 當播放結束後,按播放鍵即可切換回 LIVE 模式。

## 6.3 警報事件搜尋選單

當警報發生時,警報事件會被列在"警報列表",您可以選取"警報列表"上的任一警報事件,並進行播放。按前面板上的警報列表鍵(LIST),即可進入。

| 1 | 2005/01/14 | 15:56:30 | 12 | MOTION |
|---|------------|----------|----|--------|
| 2 | 2005/01/15 | 18:32:45 | 04 | ALARM  |
| 3 | 2005/02/24 | 23:47:21 | 16 | LOSS   |
|   |            | 資料結5     | ŧ  |        |

警報列表會列出每一筆警報發生的時間、日期,警報類型與發生的攝影機。警報列表最多可條列 1024 筆警報事件。

#### 6.3.1 回播警報錄影

警報記錄列表中會列出日期/時間、警報攝影機和警報種類。

#### 請參照下列步驟,選取並播放警報事件影像:

- 按前面板上警報列表鍵(LIST)即可進入。
- 利用上/下方向鍵選取您所想要的警報事件。
- 如果需要的話,您可以用左/右方向鍵到下一頁或是上一頁。
- 選取想要的警報事件之前,按確認鍵即可開始進行播放。

注意: 要播放警報事件不需要任何密碼,但要刪除警報事件則需要有正確的管理者密碼 (Administrator" password)。

#### 6.3.2 刪除警報列表

管理者可單筆或是整頁刪除警報列表;要進行此功能,需要輸入正確的管理者密碼。

#### 删除單筆警報列表,請按照下列步驟:

- 按前面板上的警報事件搜尋鍵(LIST),此時警報列表出現在螢幕上。
- 利用方向鍵選取想要刪除的警報事件。
- 此時按設定鍵(SET)即可將此警報事件刪除。

#### 刪除整頁警報列表,請按照下列步驟:

- 輸入管理者密碼進入 OSD 主選單。
- 選取<警報處理設定>選單,之後再選取<清除警報記錄>選項,此時螢幕 OSD 如下圖。

|             |                          | 清除警報調 | 錄 |
|-------------|--------------------------|-------|---|
| 1<br>2<br>3 | 清除警報記錄:<br>清除警報記錄:<br>返回 | 否是    |   |

• 選取<清除警報事件:是>並按確認鍵(ENTER)即可進行刪除。

## 6.4 球型攝影機操控說明

您可以透過前面板來操控球型攝影機。在即時或回放狀態下,按攝影機鍵 (CHANNEL) 就可以 觀看球型攝影機全螢幕畫面,此時按球型攝影機鍵 (DOME) 即可進入球型攝影機控制模式;三 分鐘之內若沒有按任何鍵,球型攝影機控制選單將自動隱藏。

#### 6.4.1 安裝球型攝影機

DVR-316 DVR 可透過 RS-422 / RS-485 線路來控制球型攝影機。請特別注意 DVR-316 及球型 攝影機的 RS-422 必須設定成相同的參數。

透過 DVR-316 後面板上的 RS-11 接孔連接球型攝影機,連接方式如下圖所示。

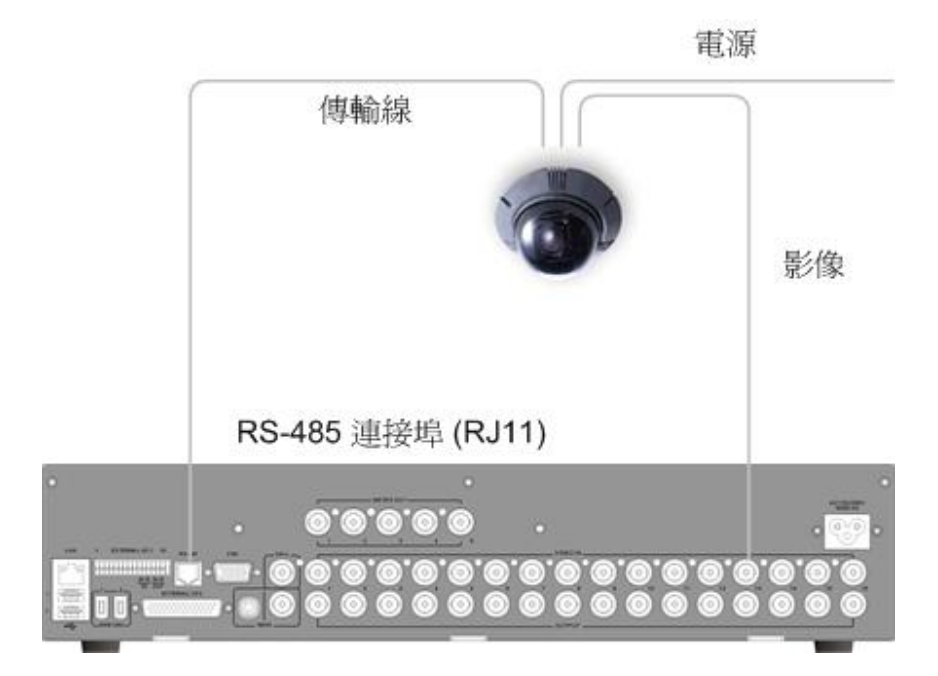

如果您要連接多台 DVR 及球型攝影機或控制鍵盤在同一條 RS-485 線路上,請特別注意,每個設備都必須給予不同的 ID。

## 6.4.2 球型攝影機操控功能鍵介紹

下面將介紹在球型攝影機控制模式 (Dome Control mode) 下,各個按鍵的功能:

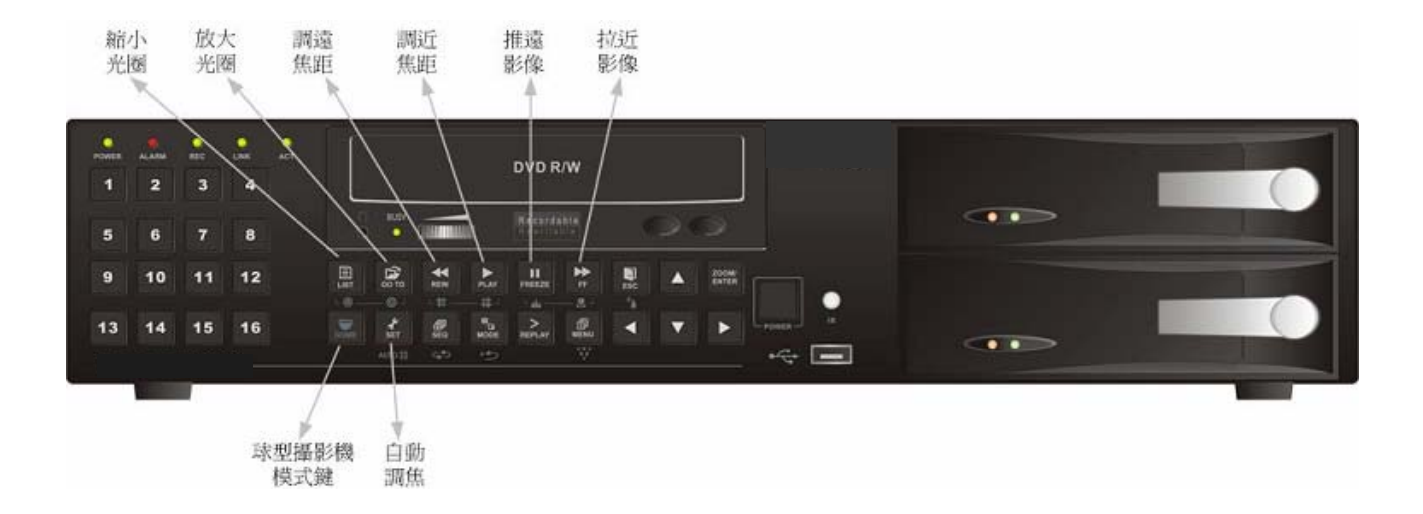

各按鍵的名稱及功能如下表:

| 功能鍵          | 敘述                           |
|--------------|------------------------------|
| 縮小光圈 (Iris   | 按此鍵可縮小攝影機的光圈。                |
| Close)       |                              |
| 放大光圈 (Iris   | 按此鍵可放大攝影機的光圈。                |
| Open)        |                              |
| 調遠焦距         | 按此鍵可調遠攝影機的焦距。                |
| (Focus Far)  |                              |
| 調近焦距         | 按此鍵可調近攝影機的焦距。                |
| (Focus Near) |                              |
| 推遠影像 (Zoom   | 按此鍵可以推遠攝影機畫面。                |
| Out)         |                              |
| 拉近影像 (Zoom   | 按此鍵可以拉近攝影機畫面。                |
| ln)          |                              |
| 球型攝影機模式      | 當球型攝影機在全畫面狀況下時,按此鍵進入球型攝影機模式。 |
| 鍵 (DOME)     |                              |
| 自動調焦(AUTO    | 按此鍵自動調整攝影機焦距。                |
| FOCUS)       |                              |

# 7. 進階操作

您可以根據需求和環境狀況設定 DVR-316 數位錄放影機。以管理者身分進入選單時,所有設定均可變更;以使用者或 guest 身分進入選單時,將無法變更部分功能和設定。

要進入 OSD 功能選單,請按前面板上的 MENU 鍵,然後輸入密碼即可;預設密碼如下表所列。強烈建議您變更預設密碼,以避免未經授權的人士隨意更改多路數位錄放影機的功能設定。

| 身分    | 密碼      |
|-------|---------|
| 管理者   | 1 2 3 4 |
| 使用者   | 4 3 2 1 |
| Guest | 任意四碼    |

使用 UP/DOWN 鍵來移動 OSD 中的游標;將游標移動至欲進行設定的選項,按 ENTER 鍵 即可進入子選單。您也可以直接按 CHANNEL 將游標移動至欲進行設定的選項後按 ENTER 進入子選單。

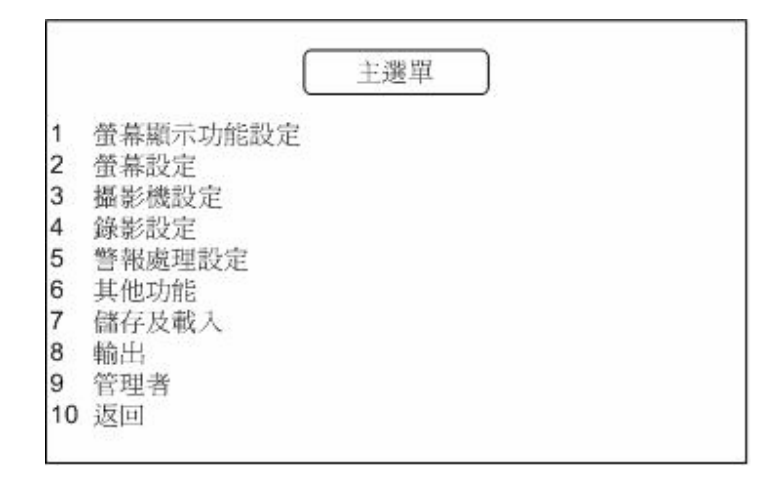

若您想退出 OSD 選單或回到前一頁,可以選擇每頁選單最後一項的<返回>,或是按 ESC 鍵即可退出選單。

選擇<離開>後按 ENTER 鍵,即出現選單如下。

|             |                          | 結束 |
|-------------|--------------------------|----|
| 1<br>2<br>3 | 設定資料:儲存<br>設定資料:放棄<br>離開 |    |

選擇<設定資料:儲存>儲存已變更的設定;選擇<設定資料:放棄>不儲存變更過的設定。。

若選擇<離開>或按 ESC 鍵退出選單,系統將套用變更過的設定,但不儲存到記憶體裡,因此重開機後系統將套用原先的設定。

#### 7.1 螢幕顯示功能設定

此選單用於設定日期/時間和顯示方式。在主選單中選擇 <螢幕顯示功能設定> 後按 ENTER 鍵。選單如下圖所示。

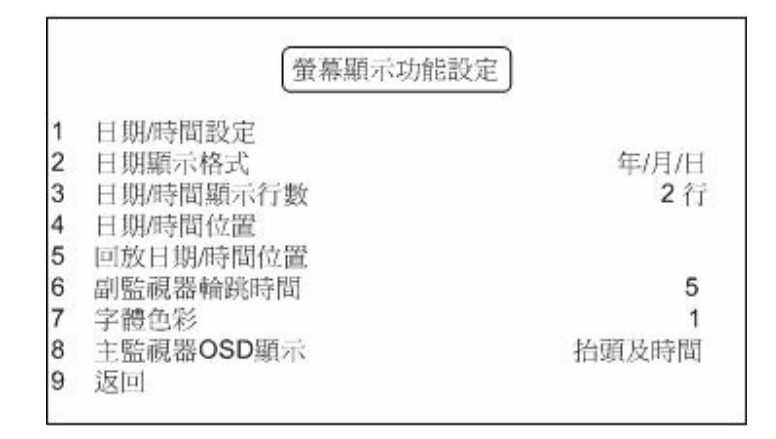

<螢幕顯示功能設定>選單中各選項將於下表詳述。

| NO. | 項目      | 敘述                                    |
|-----|---------|---------------------------------------|
| 4   | 口期性期款安  | 用於設定 DVR-316 數位錄放影機的日期和時間。請參閱 7.1.1 < |
|     | 口州时间改足  | <u>設定日期/時間&gt;</u> 進行設定。              |
| 2   | 口即販売枚式  | 用於設定日期顯示格式。使用左/右方向鍵選擇<年/月/日>、<        |
| 2   | 口别親小俗式  | 月/日/年>或<日/月/年>。                       |
| 2   | 日期/時間顯示 | 用於設定日期/時間的顯示行數爲一或二行。使用左/右方向鍵變         |
| 3   | 行數      | 更設定。                                  |

|   |                                          | 用於設定日期/時間的位置。請參閱下列步驟進行設定:          |
|---|------------------------------------------|------------------------------------|
|   |                                          |                                    |
| 4 | 日期/時間位置                                  | • 選擇 <日期/時間位置> 後按 ENETR。           |
|   |                                          | • 利用方向鍵移動日期/時間的位置。                 |
|   |                                          | • 設定完成後按 ESC 鍵退出。                  |
|   |                                          | 用於設定回放錄影的日期和時間位置。請參閱下列步驟進行設        |
|   |                                          | 定:                                 |
| F | 回放日期/時間                                  |                                    |
| Э | 位置                                       | • 選擇 <回放日期/時間位置> 後按 ENTER 鍵。       |
|   |                                          | • 利用方向鍵移動日期/時間的位置。                 |
|   |                                          | • 設定完成後按 ESC 鍵退出。                  |
|   |                                          | 副監視器會輪跳所有攝影機畫面,本選項用於設定副監視器輪        |
|   | 可能祖界龄别味                                  | 跳停留的時間。輪跳停留時間範圍為 1~255 秒。          |
| 6 | 田小山小小石中市IIIのいう<br>王王                     |                                    |
|   | Ιŧ)                                      | 欲設定副監視器的攝影機輪跳順序,請參閱 7.3.1.2 < 副監視器 |
|   |                                          | <u>輪跳&gt;</u> 。                    |
| 7 | 字體色彩                                     | 此選項用於設定字體色彩,共有 16 種顏色供選擇。          |
|   |                                          | 此選項用於設定螢幕上顯示的資訊,選項有:               |
|   | 士 Na a a a a a a a a a a a a a a a a a a | • 抬頭及時間                            |
| 8 | 土血机品 USD<br>肟二                           | <ul> <li>● 抬頭</li> </ul>           |
|   | 飛見/  N                                   | <ul> <li>● 時間</li> </ul>           |
|   |                                          | <ul> <li>不顯示</li> </ul>            |

#### 7.1.1 設定日期/時間

<日期/時間設定>選單用於設定本機的日期和時間。在<螢幕顯示功能設定>選單中選擇<日期/時間設定>,按 ENTER 鍵進入。

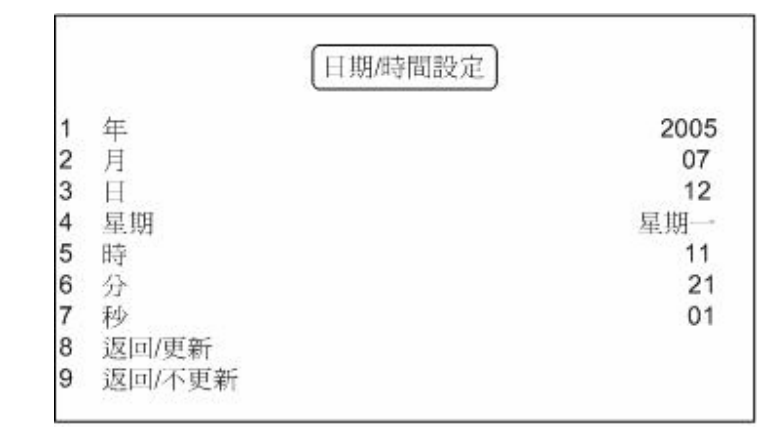

退出設定選單時,請選擇<返回/更新>以儲存變更的設定。若要放棄所變更的設定請選 擇<返回/不更新>。

**注意**:新的記錄將會使用新的日期和時間設定值,硬碟中舊記錄的日期和時間並不會改變。

#### 7.2 螢幕設定

<螢幕設定>選單用於調整螢幕的畫質。從主選單中選擇<螢幕設定>後按 ENTER 鍵即可進入此選單。選單如下圖所示。

|    |         | 螢幕設定 |     |          |
|----|---------|------|-----|----------|
| 1  | 亮度      |      | 127 |          |
| 2  | 對比      |      | 196 |          |
| 3  | 濃度      |      | 187 |          |
| 4  | 色相      |      | 128 | <u> </u> |
| 5  | 畫面更新率   |      |     | 固定       |
| 6  | 螢幕中心點調整 |      |     |          |
| 7  | 背景顏色    |      |     | 1        |
| 8  | 顯示器色彩調整 |      |     |          |
| 9  | VGA設定   |      |     |          |
| 10 | 返回      |      |     |          |

<螢幕設定>中各選項功能如下表。

| NO. | 項目          | 敘述                              |
|-----|-------------|---------------------------------|
| 1   | 亮度          | 選項 1~4 分別用於調整螢幕的亮度、對比、濃度和色相。使用  |
| 2   | 對比          | 左/右方向鍵調整設定值。                    |
| 3   | 濃度          |                                 |
| 4   | 色相          |                                 |
|     |             | 此選項用於調整主監視器的畫面更新率。以左/右鍵選擇<固定>   |
| 5   | 畫面更新率       | 或<自動>。<固定>表示每一支攝影機的畫面更新率皆相同;<   |
|     |             | 自動>則表示影像移動量較高的攝影機畫面更新率較高。       |
|     |             | 此選項用於調整主監視器的螢幕中心點。請參照下列步驟進行     |
|     | 登幕中心點調<br>整 | 調整:                             |
| 6   |             | • 選擇<螢幕設定>選單中的<螢幕中心點調整>後按       |
| 0   |             | ENTER 進入。                       |
|     |             | • 使用左I右方向鍵調整螢幕中心。               |
|     |             | • 設定完成後按 ESC 鍵退出。               |
|     |             | 共有 16 種背景顏色可供選擇。下列情況下可以顯示背景色彩:  |
| 7   | 北县商伯        | • 影像來源漏失                        |
| · · | 日泉頃已        | • 未接上攝影機                        |
|     |             | • 隱藏攝影畫面                        |
|     | <br>        | 選取<顯示器色彩調整>後螢幕上會顯示色彩棒,可以用來校正    |
| 8   | 教           | 顯示器的色彩。按 ESC 鍵即可離開色彩方塊畫面,回到 OSD |
|     | ) IE        | 選單。                             |
| 0   | VGA 設守      | 此選項用於調整 VGA 顯示器的亮度、對比、濃度、解析度和畫  |
| 9   | VGA 設正      | 面更新率。                           |

## 7.3 攝影機設定

<攝影機設定>用於調整每一架攝影機的參數設定以及攝影機標題。在主選單中選擇<攝影機設定>後按 ENTER 鍵,即出現選單如下圖。

攝影機設定 1 設定表1 2 抬頭設定 3 高速球型攝影機設定 4 矩陣設定 5 返回 選單中各選項說明如下表。

| NO. | 項目            | 敘述                                                                                        |
|-----|---------------|-------------------------------------------------------------------------------------------|
| 1   | 設定表1          | 用於設定與本機連接的每一架攝影機參數。參閱 7.3.1 <設定表<br>1>進行設定。。                                              |
| 2   | 抬頭設定          | 用於設定與本機連接的每一架攝影機抬頭。預設抬頭為數字<br>1~16。參閱 7.3.2 <變更抬頭設定>進行相關設定。                               |
| 3   | 高速球型攝影機<br>設定 | 用於設定高速球型攝影機及 ID。更多資訊請參閱 7.3.3 <高速<br>球型攝影機設定>。                                            |
| 4   | 矩陣設定          | 後面板上5個影像輸出接頭可供連結副監視器,形成一個小型的矩陣監視系統。<br>此選項用於設定各副監視器的攝影機輪跳順序。參閱 7.3.4 <<br>矩陣設定>以獲得更詳細的資訊。 |

#### 7.3.1 設定表 1

設定表1中包含多項攝影機參數,各參數預設值如下表所示。錄影張數將平均分配至所 有攝影機,若有頻道未安裝攝影機,建議您在<設定表1>中將<安裝攝影機>項目設定為 <•>,以避免浪費硬碟儲存空間。

#### 參照下列步驟變更<設定表 1>中的設定:

- 使用上/下方向鍵移動游標至欲更改的項目。
- 使用左/右方向鍵選擇欲變更的攝影機。
- 按 ENTER 或 FF / REW 鍵變更設定。
- 設定完成後按 ESC 鍵離開。

|        | 1 | 2 | 3 | 4 | 5 | 6 | 7 | 8 | 9 | 10 | 11 | 12 | 13 | 14 | 15 | 16 |
|--------|---|---|---|---|---|---|---|---|---|----|----|----|----|----|----|----|
| 安裝攝影機  | V | V | V | V | V | V | V | V | V | V  | V  | V  | V  | V  | V  | V  |
| 隱藏攝影機  |   |   |   |   |   |   |   |   |   |    |    |    |    |    |    |    |
| 終端電阻   | V | V | V | V | V | V | V | V | V | V  | V  | V  | V  | V  | V  | V  |
| 信號放大倍率 | 8 | 8 | 8 | 8 | 8 | 8 | 8 | 8 | 8 | 8  | 8  | 8  | 8  | 8  | 8  | 8  |
| 錄影加權   | 1 | 1 | 1 | 1 | 1 | 1 | 1 | 1 | 1 | 1  | 1  | 1  | 1  | 1  | 1  | 1  |
| 警報錄影加權 | 8 | 8 | 8 | 8 | 8 | 8 | 8 | 8 | 8 | 8  | 8  | 8  | 8  | 8  | 8  | 8  |
| 副監視器輪跳 | 1 | 2 | 3 | 4 | 5 | 6 | 7 | 8 | 9 | 10 | 11 | 12 | 13 | 14 | 15 | 16 |
| 繼電器輸出  | Α | А | А | А | А | А | А | А | А | А  | А  | А  | А  | А  | А  | А  |

設定表1

選單中各選項功能如下表。

| 項目                                     | 敘述                                           |
|----------------------------------------|----------------------------------------------|
|                                        | 本機會自動偵測所有連接的攝影機,並呈現偵測結果。(√=安裝攝影              |
| 安裝攝影機                                  | 機, •=未安裝攝影機)。若已將攝影機與本機連接,您將無法從設定             |
|                                        | 表中更改攝影機的安裝狀態。                                |
| 隐壁道於森                                  | 此選項用於隱蔽監視器上某攝影機的影像,但該攝影機仍持續錄影。               |
| 11111111111111111111111111111111111111 | √= 隱蔽該攝影機,・= 不隱蔽該攝影機 (預設値)。                  |
|                                        | 此選項用來開啓/關閉每一架攝影機的終端電阻。如果攝影機沒有外               |
| 終端電阻                                   | 接迴路,終止電路電阻就應該開啓以終止信號。√代表開啓(此為預               |
|                                        | 設值),•代表關閉終端電阻。                               |
| 后睹故十位玄                                 | 此選項用於設定每架攝影機的影像輸入訊號增強的強度;設定值範圍               |
| 佰航放八佰平                                 | 爲 1~16 (75% to 150%)。                        |
| 谷县公司市                                  | 此選項用於設定一般狀態下(無警報發生)各攝影機的錄影優先順                |
| 买水泉シル山作用                               | 序。請參閱 <b>7.3.1.1 &lt;錄影加權&gt;</b> 進行相關設定。    |
| 数记绘影曲曲                                 | 此選項用於設定警報狀態下(警報輸入、位移偵測)各攝影機的錄影優              |
| 言书以现代家乡川川准                             | 先順序。                                         |
|                                        | 此選項用於設定副監視器的攝影機輪跳順序。請參閱 7.3.1.2 <副監          |
| 前监视奋辅助                                 | <u>視器輪跳&gt;</u> 設定攝影機輪跳順序。                   |
| 繼電器輸出                                  | 此選項用於啓動警報輸出的功能,包含 Relay A、Relay B 和 Relay C。 |

#### 7.3.1.1 錄影加權

您可以利用本選項來設定在正常錄影狀況下,每支攝影機的錄影優先順序。優先權較高的攝影機在錄影時,更新率會較高。

要變更攝影機的錄影優先順序,請先選取您想要設定的攝影機,並將游標移至該選項,再變更順序。您可設定的範圍為1到16,1是最低優先權,16是最高優先權。若未安裝攝影機,請將其順序調為0。

注意: 若您不想錄下某支攝影機畫面,請將其順序調為<0>。

範例:若 PPS 設定為 30, 且第一支攝影機的優先順序設定為 4, 而其它攝影機的優先順序設定 為 1, 此時每一支攝影機所分配到的 PPS 可依下列公式計算

Ch1 PPS= 
$$30^* \frac{4}{4+1+1+1+1+1+1+1+1+1+1+1+1+1+1+1} = 6.31$$
  
Ch2 PPS=  $30^* \frac{1}{4+1+1+1+1+1+1+1+1+1+1+1+1+1+1} = 1.58$   
CH3 PPS=  $30^* \frac{1}{4+1+1+1+1+1+1+1+1+1+1+1+1+1+1} = 1.58$ 

狀況 2: 第二支攝影機發生警報事件

Ch1 PPS= 
$$30^* \frac{4}{4+8+1+1+1+1+1+1+1+1+1+1+1+1+1+1} = 4.61$$
  
Ch2 PPS=  $30^* \frac{8}{4+8+1+1+1+1+1+1+1+1+1+1+1+1+1} = 9.23$   
CH3 PPS=  $30^* \frac{1}{4+8+1+1+1+1+1+1+1+1+1+1+1+1+1} = 1.15$ 

#### 7.3.1.2 副監視器輪跳

透過副監視器可監看所有攝影機的全畫面影像。使用者可自定攝影機的輪跳順序。 請參照下列步驟設定副監視器輪跳順序:

- 使用左/右方向鍵選擇攝影機。
- 重複按 ENTER 或 FF / REW 鍵選擇輪跳的順序。順序由 0 到 16, 0 表示略過該攝 影機。
- 注意 1: 未安裝攝影機或隱藏的攝影機畫面將不會顯示在監視器上。
- 注意 2: 一般狀況下,副監視器會按照預先設定好的順序輪跳攝影機,您也可以同時按 住 ESC 鍵和某個攝影機鍵直接觀看該攝影機畫面;要恢復輪跳畫面,只要再 按住 ESC 和該攝影機鍵即可。

#### 7.3.2 變更抬頭設定

<抬頭設定>選單用於設定每一支攝影機的抬頭(最多 12 字元),預設的攝影機抬頭分別 為 1~16。在<攝影機設定>選單中選擇<抬頭設定>後按 ENTER 鍵,即出現選單如下:

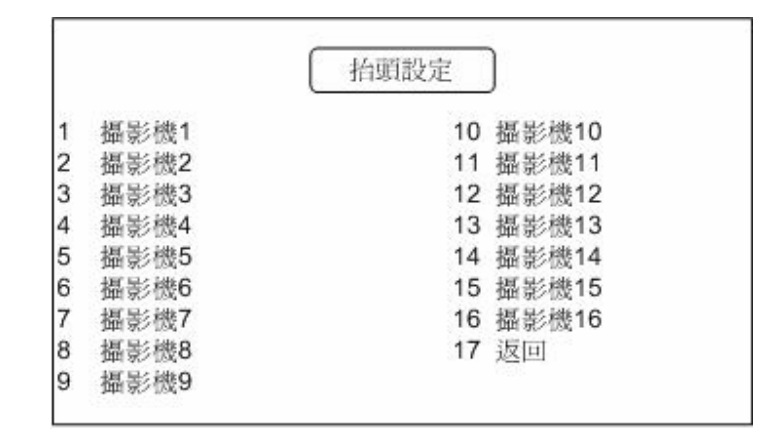

#### 參照下列步驟編輯攝影機抬頭:

• 使用左I右方向鍵選擇攝影機,再按 ENTER 鍵進入虛擬鍵盤編輯抬頭(如下圖所示)。

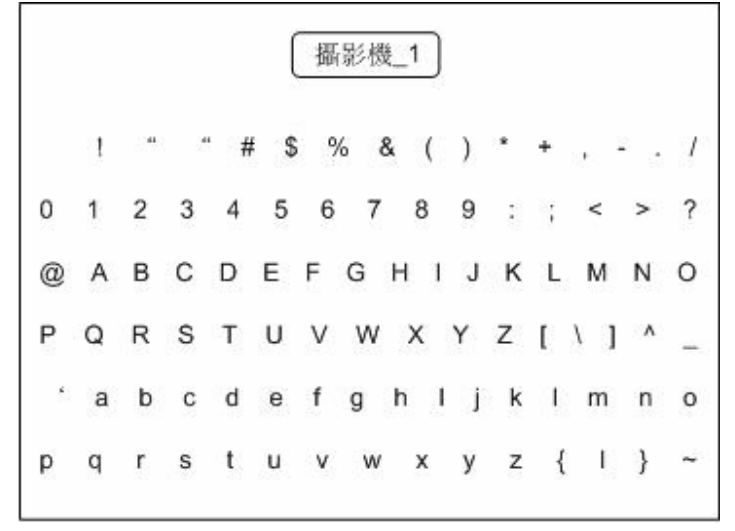

- 使用方向鍵移動游標,由虛擬鍵盤中選擇字元。
- 按 MODE 或 FF / REW 鍵移動虛擬鍵盤上方編輯列的游標,按 ENTER 鍵輸入所選的字元。
- 若要修改字元,首先按 MODE 或 FF / REW 鍵移動編輯列的游標至欲修改的字元, 再選擇其他字元直接替代。虛擬鍵盤上的第一個字元(空白處)等於空白鍵。
- 設定完成後按 ESC 離開。

#### 7.3.3 高速球型攝影機設定

若您選擇使用球型攝影機,請務必在此選單中設定球型攝影機的種類和 ID。在<攝影機設定>選單中選擇<高速球型攝影機設定>,選單如下圖所示。

|   | 一局)  | <b>포</b> 球型攝影機設 | 定     |
|---|------|-----------------|-------|
| 1 | 攝影機1 | 10              | 攝影機10 |
| 2 | 攝影機2 | 11              | 攝影機11 |
| 3 | 攝影機3 | 12              | 攝影機12 |
| 4 | 攝影機4 | 13              | 攝影機13 |
| 5 | 攝影機5 | 14              | 攝影機14 |
| 6 | 攝影機6 | 15              | 攝影機15 |
| 7 | 攝影機7 | 16              | 攝影機16 |
| 8 | 攝影機8 | 17              | 返回    |
| 9 | 攝影機9 |                 |       |

選擇欲設定的球型攝影機後按 ENTER 鍵進入。

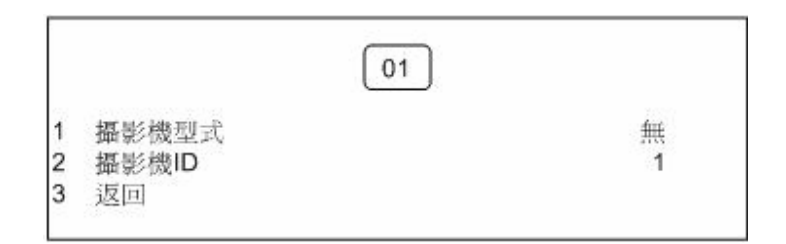

選單中各項目如下表所述。

| 項目    | 敘述                                                                                                    |
|-------|----------------------------------------------------------------------------------------------------|
| 攝影機型式 | 此選項用於選擇球型攝影機的型式,選項有 <dynacolor>、<pelco_d>、<pelco_p>、<hi-sharp>。</hi-sharp></pelco_p></pelco_d></dynacolor> |
| 攝影機ID | 此選項用於設定球型攝影機的 ID, ID 範圍為 0~255。                                                                            |

#### 7.3.4 矩陣設定

在後面板上,另有一組 BNC 副監視器連接埠(五個),您可以利用這五個連接埠來進行一個小型的矩陣監控。進入此選單,畫面顯示如下:

|      | Mat_1 | Mat 2 | Mat 3 | Mat 4 | Mat 5 |
|------|-------|-------|-------|-------|-------|
| S011 | 5.1   | 5.1   | 5.1   | 5.1   | 5.1   |
| S021 | 5.2   | 5.2   | 5.2   | 5.2   | 5.2   |
| S031 | 5.3   | 5.3   | 5.3   | 5.3   | 5.3   |
| S041 | 5.4   | 5.4   | 5.4   | 5.4   | 5.4   |
| S051 | 5.5   | 5.5   | 5.5   | 5.5   | 5.5   |
| S061 | 5.6   | 5.6   | 5.6   | 5.6   | 5.6   |
| S071 | 5.7   | 5.7   | 5.7   | 5.7   | 5.7   |
| S081 | 5.8   | 5.8   | 5.8   | 5.8   | 5.8   |
| S091 | 5.9   | 5.9   | 5.9   | 5.9   | 5.9   |
| S101 | 5.10  | 5.10  | 5.10  | 5.10  | 5.10  |
| S11I | 5.11  | 5.11  | 5.11  | 5.11  | 5.11  |
| S12I | 5.12  | 5.12  | 5.12  | 5.12  | 5.12  |
| S13I | 5.13  | 5.13  | 5.13  | 5.13  | 5.13  |
| S14I | 5.14  | 5.14  | 5.14  | 5.14  | 5.14  |
| S15I | 5.15  | 5.15  | 5.15  | 5.15  | 5.15  |
| S16I | 5.16  | 5.16  | 5.16  | 5 16  | 5 16  |

要設定矩陣監控系統,請按照下列步驟:

- 利用左/右方向鍵移動游標到您想要設定的副監視器輪跳組(Mat\_1~Mat\_16),利用上/下方向鍵選擇您想要設定的次序(S1~S16)。
- 選定您所要設定的順序後,您可以利用左/右方向鍵來選擇要設定的項目:第一個選項是設定攝影機在螢幕上停留的時間,後面的選項則是設定要顯示的是哪一支攝影機。您可以按確認鍵或是按快播/回播鍵來更改數值。
- 若您的停留時間選項設定為0,則代表該輪跳組不顯示該攝影機,若設定為255則表示,輪跳組停留在該攝影機畫面,不進行輪跳。
- 設定完畢後,按ESC 鍵離開設定模式。

## 7.4 錄影設定

<錄影設定>供您設定所有與錄影相關的參數,例如錄影畫質和畫面更新率等。在主選單中選擇<錄影設定>後按 ENTER 鍵即可進入此選單,選單如下圖所示。

|    | 錄影設定      |       |
|----|-----------|-------|
| 1  | 週行程設定     |       |
| 2  | 錄影張數與畫質設定 |       |
| 3  | 警報錄影張數    | 60    |
| 4  | 警報錄影畫質    | 極佳    |
| 5  | 只錄警報處理事件  | 關閉    |
| 6  | 錄影加權模式    | 設定表   |
| 7  | 聲音設定      |       |
| 8  | 循環錄影      | 序動    |
| 9  | 硬碟資料錄滿警報  | 啓動    |
| 10 | 清除硬碟一般資料  | 11040 |
| 11 | 返回        |       |

錄影的總時數與錄影畫質的設定密切相關,下表僅供您參考(PPS 設定為 60 / NTSC)。

本機硬碟將分割為兩個儲存空間,5GB的空間供暫存記憶使用,其餘用於儲存錄影資料。

|      |                | 最佳      | 極佳     | 佳      | 一般     | 基本     | 低      |
|------|----------------|---------|--------|--------|--------|--------|--------|
|      | 檔案空間(K)/張      | 35      | 25     | 20     | 15     | 12     | 7      |
|      | 檔案空間(K)/分      | 126,000 | 90,000 | 72,000 | 54,000 | 43,200 | 25,200 |
| NTCC | 1G/小時          | 0.13    | 0.19   | 0.23   | 0.31   | 0.39   | 0.67   |
| NISC | <b>40G/</b> 小時 | 4.32    | 6.48   | 8.10   | 10.80  | 13.50  | 23.14  |
|      | <b>80G/</b> 小時 | 9.26    | 13.89  | 17.36  | 23.15  | 28.94  | 49.61  |
|      | 120G/小時        | 15.21   | 21.30  | 26.62  | 35.49  | 44.37  | 76.06  |
|      | 160G/小時        | 20.50   | 28.70  | 35.88  | 47.84  | 59.80  | 102.   |

|     |                | 最佳      | 極佳     | 佳      | 一般     | 基本     |
|-----|----------------|---------|--------|--------|--------|--------|
|     | 檔案空間(K)/張      | 40      | 30     | 24     | 18     | 14     |
|     | 檔案空間(K)/分      | 120,000 | 90,000 | 72,000 | 54,000 | 42,000 |
| DAI | 1G/小時          | 0.14    | 0.19   | 0.23   | 0.31   | 0.40   |
| FAL | 40G/小時         | 4.86    | 6.48   | 8.10   | 10.80  | 13.89  |
|     | <b>80G/</b> 小時 | 10.42   | 13.89  | 17.36  | 23.15  | 29.76  |
|     | 120G/小時        | 15.97   | 21.30  | 26.62  | 35.49  | 45.63  |
|     | 160G/小時        | 21.53   | 28.70  | 35.88  | 47.84  | 61.51  |
選單中各選項如下表所述。

| NO. | 項目                   | 敘述                                                                                                    |
|-----|----------------------|----------------------------------------------------------------------------------------------------|
| 1   | 行程設定                 | 此選項用於設定每日和一週錄影行程。請參閱 7.4.1 <行程設<br>定>。                                                                                         |
| 2   | <b>錄影張數與畫質</b><br>設定 | 此選項用於設定一般狀況下的錄影畫質及畫面更新率。請參閱<br>7.4.2 <錄影張數與畫質設定> 進行設定。                                                                         |
| 3   | 警報錄影張數               | 此選項用於設定警報錄影張數,預設值為 60 PPS。請使用左/<br>右方向鍵選擇。                                                                                     |
| 4   | 警報錄影畫質               | 此選項用於設定警報錄影畫質,預設值為 <super>。強烈建議您設定較高的警報錄影畫質。</super>                                                                           |
| 5   | 只 <b>錄警報處理事</b><br>件 | 此選項用於設定警報錄影的長度。<br>若選擇<關閉>則一般狀況下及警報發生時都會錄影;若選擇<br><15秒>則表示警報發生後會持續錄影15秒。<br>選項有:15、30、45秒,1、3、5、10、20、30分鐘。                    |
| 6   | 錄影加權模式               | 此選項用於設定錄影加權模式。使用左/右鍵選擇<設定表>或<<br>自動>;選擇<設定表>使用設定表中的設定,<自動>表示影像<br>移動量較高的攝影機將分配到較多錄影張數。                                         |
| 7   | 聲音設定                 | 此選項可選擇開啓或關閉錄音功能,以及選擇從左、右或雙聲<br>道回放錄音。                                                                                          |
| 8   | 循環錄影                 | 循環錄影功能可使本機不間斷錄影。若開啓此功能,當硬碟空間已滿時,新記錄將覆蓋掉舊的記錄繼續錄影;若關閉此功能,當硬碟空間已滿時即停止錄影,當硬碟空間僅容 45 分鐘錄影時螢幕會出現硬碟空間不足的訊息,當硬碟空間僅容 15<br>分鐘錄影時則發出警告聲。 |
| 9   | 硬碟資料路滿 <b>警</b><br>報 | 若開啓此功能,多路數位錄放影機會在硬碟容量僅供 15 分鐘<br>錄影時發出警告聲;更換新硬碟或關閉此功能時警告聲即停止。                                                                  |
| 10  | 清除硬碟一般資<br>料         | 此選項用於清除硬碟中的非警報錄影資料。請參閱 <u>7.4.4 &lt;清</u><br>除硬碟一般資料>。                                                                         |

# 7.4.1 行程設定

<行程設定>用於設定每一天或一週的錄影行程。選擇<每天的>設定每天的錄影行程, 或選<每週的>設定一週的錄影行程。 選擇<錄影設定>選單中的<行程設定>即出現選單如下:

|   |       | 行程設定 | 11  |
|---|-------|------|-----|
| 1 | 週行程設定 |      | 每天的 |
| 2 | 時段數   |      | 2   |
| 3 | 每一天   |      |     |
| 4 | 返回    |      |     |
|   |       |      |     |

## 7.4.1.1 每天的

選擇<每天的>設定每天的錄影行程。選單中各選項如下表所述。

| NO. | 項目    | 敘述                                                                                                    |
|-----|-------|----------------------------------------------------------------------------------------------------|
| 1   | 週行程設定 | 選擇<每天的>設定每天的錄影行程,或選<每週的>設定一週的錄影行程。<br>不同的選項將對應到不同的選單。                                                                                                    |
| 2   | 時段數   | 此選項用於設定時段數,設定後再到<每一天>設定各時段的開始和結束時間。                                                                                                    |
| 3   | 每一天   | 此選項用於設定各時段的開始和結束時間。若<時段數>設定<br>為 2,此選單中將只會出現 2 個時段供設定。選單中也可以<br>開啓或關閉各時段的功能。<br><u>每一天</u><br>1 時段_1 啓動<br>2 開始 08:00<br>3 結束 20:00<br>4 時段_2 啓動<br>5 開始 08:00<br>6 結束 20:00<br>7 返回 |

## 7.4.1.2 每週的

選<每週的>設定一週的錄影行程,子選單如下圖所示。

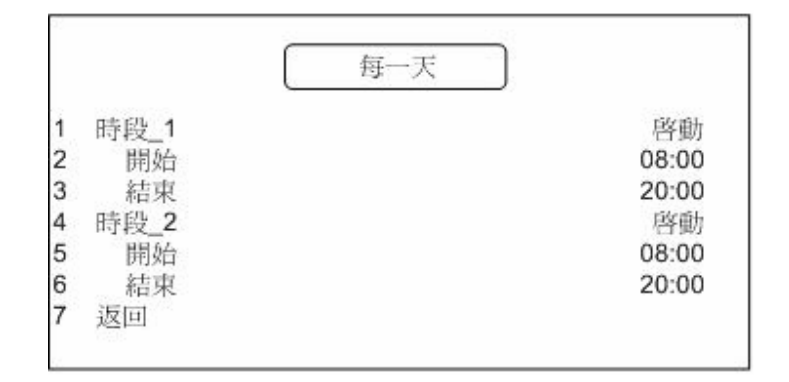

選單中各選項如下表所述。

| NO. | 項目              | 敘述                                                                                                    |
|-----|-----------------|----------------------------------------------------------------------------------------------------|
| 1   | 週行程設定           | 選擇<每天的>設定每天的錄影行程,或選<每週的>設定一週的錄影行程。<br>不同的選項將對應到不同的選單。                                                                                                    |
| 2   | 時段數             | 此選項用於設定時段數。                                                                                                    |
| 3   | 星期日<br>┃<br>星期六 | 輸入各時段的開始和結束時間。          星期日         1 時段_1       啓動         2 開始       08:00         3 結束       20:00         4 時段_2       啓動         5 開始       08:00         6 結束       20:00         7 結束       20:00         若<時段數>設定為 2,此選單中將只會出現 2 個時段供設定。         選單中也可以開啓或關閉各時段的功能。 |

## 7.4.2 錄影張數與畫質設定

此選單用於設定一般錄影的每秒錄影張數(PPS)和錄影畫質。選擇<錄影張數與畫質設定>後按 ENTER 鍵即出現如下選單。

|   |     | L | 錄影張 | 數與畫質 | 設定 |
|---|-----|---|-----|------|----|
| 1 | 星期日 |   |     |      |    |
| 2 | 星期一 |   |     |      |    |
| 3 | 星期二 |   |     |      |    |
| 4 | 星期三 |   |     |      |    |
| 5 | 星期四 |   |     |      |    |
| 6 | 星期五 |   |     |      |    |
| 7 | 星期六 |   |     |      |    |
| 8 | 返回  |   |     |      |    |

選擇欲設定錄影張數和畫質的時間後按 ENTER 鍵進入。錄影畫質選項有<基本>、<一般>、<佳>、<極佳>和<最佳>,預設值為<佳>。

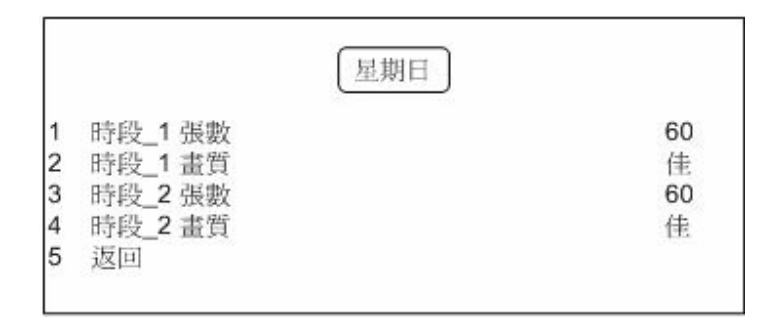

## 7.4.3 聲音設定

本機可連接音源輸入的設備,如可放大信號的麥克風;也可連接音源輸出設備,如揚聲器。

進入<錄影設定>選單中的<聲音設定>選單,如下圖所示。

|             |                    | 聲音設定 |          |
|-------------|--------------------|------|----------|
| 1<br>2<br>3 | 啓動錄音<br>錄音回放<br>返回 |      | 關閉<br>關閉 |

選單中各選項如下表所述。

| NO. | 項目   | 敘述                              |
|-----|------|---------------------------------|
| 1   | 啓動錄音 | 選擇<啓動>開啓錄音功能或<關閉>錄音功能。          |
| 2   | 錄音回放 | 此選項用以選擇從左、右或雙聲道回放錄音。使用左I右方向鍵選擇。 |

### 7.4.4 清除硬碟一般資料

此選單用於清除硬碟裡的一般錄影資料。選擇<清除: 是>即清除所有一般錄影資料,或 <清除: 否>不清除硬碟。

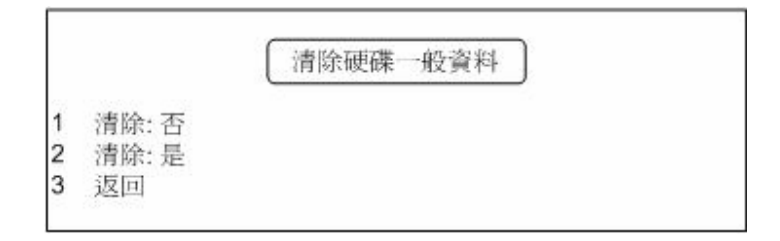

# 7.5 警報處理設定

<警報處理設定>選單用於進行警報處理的相關設定。在主選單中選擇<警報處理設定>後按 ENTER 鍵,即出現選單如下:

|    | 警報處理設定    | )  |
|----|-----------|----|
| 1  | 晝夜開闢設定    |    |
| 2  | 警報反應      |    |
| 3  | 影像位移值測    |    |
| 4  | 警報輸入      |    |
| 5  | 影像漏失值測    | 關閉 |
| 6  | 警報預錄時間    | 10 |
| 7  | 警報資料百分比   | 3% |
| 8  | 警報設定/重置開闢 | 關閉 |
| 9  | 清除警報記錄    |    |
| 10 | 返回        |    |

選單中各選項如下表所述。

| NO. | 項目            | 敘述                                                                                                    |
|-----|---------------|----------------------------------------------------------------------------------------------------|
| 1   | 晝夜開關設定        | 此選項用以設定晝夜開關。請參照 7.5.1 <晝夜開關設定>進行設定。                                                                                                    |
| 2   | 警報反應          | 此選項用於設定本機的警報反應。請參閱 7.5.2 <警報反應>。                                                                                                    |
| 3   | 影像位移偵測        | 此選項用於設定每一架攝影機的位移偵測功能。請參閱 7.5.3 <<br>影像位移偵測>進行設定。                                                                                                    |
| 4   | 警報輸入          | 此選項用於開啓或關閉日夜間的警報輸入功能。請參閱 7.5.4<br><警報輸入設定>進行設定。                                                                                                    |
| 5   | 影像漏失偵測        | 用於開啓或關閉影像漏失偵測功能。選擇<啓動>視影像漏失為<br>警報事件,相反即選<關閉>。                                                                                                    |
| 6   | 警報預錄時間        | 用來設定警報發生前錄影的時間長度。                                                                                                    |
| 7   | 警報資料百分比       | 錄影可分為一般資料和警報資料,此選項即用於設定警報資料空間的百分比。<br>警報錄影資料不會自動刪除;若警報錄影空間已滿,新的警報資料將無法被記錄。<br>若要刪除警報資料,請參考5.3.2 < <b>清除警報記錄</b> >.                                                                                                    |
| 8   | 警報設定/重置<br>開關 | 此選項用以啓動或關閉警報設定/重置的信號。若開啓此功能,<br>即使沒有警報發生,也可使用<警報設定>信號來啓動本機的警<br>報輸出,亦可使用<警報重置>信號去停止本機之警報輸出。若<br>關閉此功能,則此二信號無法動作。                                                                                                    |
| 9   | 清除警報記錄        | <ul> <li>選擇&lt;清除警報記錄:是&gt;僅清除警報事件列表中的記錄,但所有錄影將繼續存在硬碟中,除非啓動循環錄影功能且硬碟空間已滿。選擇&lt;清除警報記錄:否&gt;則不進行清除動作。</li> <li>注意:此功能僅清除警報事件列表中的記錄,所有錄影將成為一般錄影繼續存在硬碟中。您可以使用 GOTO 的功能搜尋所有的記錄,並可在&lt;錄影設定&gt;選單中選擇&lt;清除硬碟一般資料&gt;刪除記錄。</li> </ul> |

# 7.5.1 晝夜開關設定

此選單用以開啓/關閉畫夜開關功能,可透過外接的開關切換日 / 夜間的設定;此開關開啓時,警報處理器的動作將由此開關之狀態來控制。移動游標至<晝夜開關設定>,按ENTER 鍵即進入此選單。

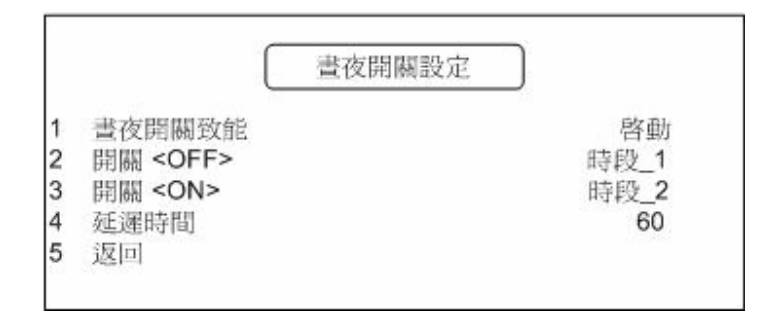

注意: 若您由外接 I/O 板切換畫夜開關,所有日夜相關設定將同時被切換,包含錄影張 數以及錄影畫質。

| NO. | 項目             | 敘述                                                                                                    |
|-----|----------------|----------------------------------------------------------------------------------------------------|
| 1   | 晝夜開關致能         | 選擇<開>,則在錄影選單設定的畫夜時間設定將會失效,<br>畫夜的設定以此為準;若擇擇<關>,則畫夜時間設定以在<br>錄影選單中設定的為主。                                                                                   |
| 2   | 開關 <off></off> | 選擇開關設為 <off>時,DVR 要切至哪一個時段的時間設定。您可選擇&lt;時段_1&gt;,&lt;時段_2&gt;,&lt;時段_3&gt;或&lt;時段_4&gt;。<br/><b>注意</b>:本選項中可供選擇的時段數,與您在&lt;時段數&gt;選項<br/>中所設定的時段一致。</off> |
| 3   | 開關 <on></on>   | 此項目決定當日夜開關為 <on>狀態時,警報處理器將依<br/>循日間或夜間之設定動作;系統預設值為日間。<br/>注意:本選項中可供選擇的時段數,與您在&lt;時段數&gt;選項<br/>中所設定的時段一致。</on>                                            |
| 4   | 延遲時間           | 用於切換日夜開關的設定後,在警報處理器開始動作前會<br>有一段啓動延遲時間。此功能是用來避免使用者不慎觸發<br>警報。時間範圍為 1~9999 秒。                                                                              |

# 7.5.2 警報反應

<警報反應>選單用於設定 DVR-316 數位錄放影機的警報反應動作。在<警報處理設定 >選單中選擇<警報反應>後按 ENTER 鍵,即出現如下選單。

|   | 警報反應       |    |
|---|------------|----|
| 1 | 內部蜂鳴器      | 啓動 |
| 2 | 警報纖電器輸出    | 啓動 |
| 3 | 警報全畫面顯示    | 關閉 |
| 4 | 副監視器警報畫面顯示 | 關閉 |
| 5 | 反應持續時間     | 10 |
| 6 | 按任意鍵停止     | 啓動 |
| 7 | 返回         |    |

| NO. | 項目            | 敘述                                                          |
|-----|---------------|-------------------------------------------------------------|
| 1   | 内部蜂鳴器         | 此選項用以設定當警報觸發時,內部蜂鳴器是否動作。若設定<br>為<啓動>,當警報觸發時蜂鳴器會發出警示;若設定為<關閉 |
| -   |               | >,則蜂鳴器不動作。                                                  |
|     |               | 本選項可開啓或關閉警報繼電器。DVR 共有三組繼電器(位於                               |
| 2   | 警報繼電器輸        | 後面板的 Terminal blocks: Common-Pin, Alarm-NO (normal          |
| 2   | 出             | open) and Alarm-NC (normal close)。您可以利用這些繼電器                |
|     |               | 連接到蜂鳴器等外接設備。                                                |
|     | 警報全畫面顯        | 此選項用以開啓或關閉<警報全畫面顯示>功能。若開啓此功                                 |
| 3   |               | 能,當任一攝影機發生警報時,該警報錄影將以全畫面顯示在                                 |
|     |               | 主監視器上,並持續到警報結束。                                             |
|     | 司形祖史教祝        | 若開啓此功能,當任一攝影機觸發警報時,副監視器將顯示該                                 |
| 4   | 町 <u> </u>    | 攝影機畫面;若關閉此功能,則警報觸發時,副監視器將繼續                                 |
|     |               | 輪跳所有攝影機畫面。                                                  |
| 5   | 日確は遠時間        | 用於設定內部蜂鳴器和警報輸出信號在警報觸發後的持續時                                  |
| 5   | 火  悲  竹  厩  「 | 間。此設定範圍為 1~9999 秒。                                          |
| 6   | 按任意鍵停止        | 此功能開啓時,於面板上按任意鍵可停止警報反應。                                     |

# 7.5.3 影像位移偵測

<影像位移偵測>選單用以設定每一架攝影機的位移偵測功能。在<警報處理設定>選單 中選擇<影像位移偵測>並按 ENTER 鍵,即出現選單如下。

|   | 影像位移的  | <b>〔</b> 測〕 |
|---|--------|-------------|
| 1 | 影像位移偵測 | 關閉          |
| 2 | 設定表2   |             |
| 4 | 返回     |             |

選單中各項功能如下表所述。

| NO. | 項目     | 敘述                                                                |
|-----|--------|-------------------------------------------------------------------|
| 1   | 影像位移偵測 | 此選項用以開啓或關閉影像位移偵測功能。                                               |
| 2   | 設定表 2  | 此選項用於設定各時段的影像位移偵測功能。<設定表 2>的設定方式與<設定表 1>類似,細節請參閱 7.5.3.1 <設定表 2>。 |
| 3   | 條件設定   | 此選項用於設定影像位移偵測的區域和靈敏度。                                             |

### 7.5.3.1 設定表 2

選擇<設定表 2>後按 ENTER 鍵即可進入設定表。

|          | 1  | 2  | 3  | 4  | 5  | 6  | 7  | 8  | 9  | 10 | 11 | 12 | 13 | 14 | 15 | 16 |
|----------|----|----|----|----|----|----|----|----|----|----|----|----|----|----|----|----|
| 警報輸入狀態   | NO | NO | NO | NO | NO | NO | NO | NO | NO | NO | NO | NO | NO | NO | NO | NO |
| 時段_1警報輸入 | V  | v  | V  | V  | V  | V  | V  | V  | V  | V  | V  | V  | V  | V  | V  | v  |
| 時段_1位移偵測 | V  | V  | V  | V  | V  | V  | V  | V  | V  | V  | V  | V  | V  | V  | V  | V  |
| 時段_1 靈敏度 | 2  | 2  | 2  | 2  | 2  | 2  | 2  | 2  | 2  | 2  | 2  | 2  | 2  | 2  | 2  | 2  |
| 時段_2警報輸入 | V  | v  | V  | V  | V  | v  | v  | v  | V  | V  | v  | V  | V  | V  | V  | V  |
| 時段_2位移偵測 | v  | v  | v  | v  | v  | v  | v  | v  | v  | V  | v  | v  | V  | V  | v  | v  |
| 時段_2 靈敏度 | 2  | 2  | 2  | 2  | 2  | 2  | 2  | 2  | 2  | 2  | 2  | 2  | 2  | 2  | 2  | 2  |

設定表2

設定表2中的各項參數說明如下。

| NO. | 項目            | 敘述                            |
|-----|---------------|-------------------------------|
| 1   | 警報輸入狀態        | 此選項用於設定外部 1/0 擴充卡上兩個警報輸入的信號:  |
|     |               | NO~(言報币册)或NO~(言報币例)。頂設個局NO~。  |
| •   |               | 此選項用以設定開啓或關閉時段_1 的警報輸入埠。v=開   |
| 2   | 時段_  膏報輸入<br> | 啓,• <b>=</b> 關閉;預設値為開啓。       |
| _   |               | 此選項用以設定開啓或關閉時段 1 的影像位移偵測功能。v= |
| 3   | 時段_1 位移偵測<br> | 開啓,•=關閉;預設値爲開啓。               |
| _   |               | 此項用於設定影像位移偵測的靈敏度,共有4種設定值供選    |
| 4   | 時段_1 靈敏度      | 擇。數值越高表示偵測越靈敏,亦較容易觸發警報。       |
| _   |               | 此選項用以設定開啓或關閉時段 2 的警報輸入埠。v=開   |
| 5   | 時段_2 警報輸入     | 啓, · = 關閉;預設値爲開啓。             |
| _   |               | 此選項用以設定開啓或關閉時段 2 的影像位移偵測功能。v= |
| 6   | 時段_2位移偵測      | 開啓,•=關閉;預設値爲開啓。               |
| _   |               | 此項用於設定影像位移偵測的靈敏度,共有4種設定值供選    |
| 7   | 時段_2 靈敏度      | 擇。數值越高表示偵測越靈敏,亦較容易觸發警報。       |

### 7.5.3.2 影像位移偵測設定

請參照下列步驟設定位移偵測的相關參數。

- 開啓<影像位移偵測>選單中的<影像位移偵測>功能。
- 進入<設定表 2>進行相關參數設定。設定的方式請參閱 7.5.3.1 < 設定表 2>。
- 進入<條件設定>選單分別設定每架攝影機的偵測功能。在此選單中選擇您欲設定的攝影機後按 ENTER 鍵。

|   |      | 條件設定     |
|---|------|----------|
| 1 | 攝影機1 | 10 攝影機10 |
| 2 | 攝影機2 | 11 攝影機11 |
| 3 | 攝影機3 | 12 攝影機12 |
| 4 | 攝影機4 | 13 攝影機13 |
| 5 | 攝影機5 | 14 攝影機14 |
| 6 | 攝影機6 | 15 攝影機15 |
| 7 | 攝影機7 | 16 攝影機16 |
| 8 | 攝影機8 | 17 返回    |
| 9 | 攝影機9 |          |

• 設定所選攝影機的位移偵測區域及靈敏度。

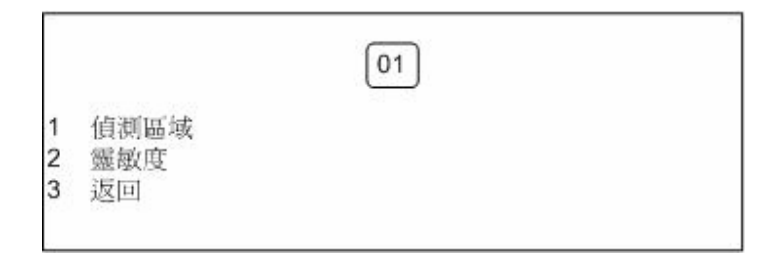

• 選擇<偵測區域>後按 ENTER 鍵即可進入設定畫面(如下圖)。偵測區域共包含 256(16\*16)個偵測格點。

| 0 | 0 | 0 | 0 | 0 | 0 | 0 | 0 | 0 | 0 | 0 | 0 | 0 | 0 | 0 | 0          |
|---|---|---|---|---|---|---|---|---|---|---|---|---|---|---|------------|
| 0 | 0 | 0 | 0 | 0 | 0 | 0 | 0 | 0 | 0 | 0 | 0 | 0 | 0 | 0 | <b>0</b> 1 |
| 0 | 0 | 0 | 0 | 0 | 0 | 0 | 0 | 0 | 0 | 0 | 0 | 0 | 0 | 0 | <b>0</b> 1 |
| 0 | 0 | 0 | 0 | 0 | 0 | 0 | 0 | 0 | 0 | 0 | 0 | 0 | 0 | 0 | <b>0</b> 1 |
| 0 | 0 | 0 | 0 | 0 | 0 | 0 | 0 | 0 | 0 | 0 | 0 | 0 | 0 | 0 | <b>0</b> 1 |
| 0 | 0 | 0 | 0 | 0 | 0 | 0 | 0 | 0 | 0 | 0 | 0 | 0 | 0 | 0 | <b>0</b> 1 |
| 0 | 0 | 0 | 0 | 0 | 0 | 0 | 0 | 0 | 0 | 0 | 0 | 0 | 0 | 0 | <b>0</b> 1 |
| 0 | 0 | 0 | 0 | 0 | 0 | 0 | 0 | 0 | 0 | 0 | 0 | 0 | 0 | 0 | <b>0</b> 1 |
| 0 | 0 | 0 | 0 | 0 | 0 | 0 | 0 | 0 | 0 | 0 | 0 | 0 | 0 | 0 | <b>0</b> 1 |
| 0 | 0 | 0 | 0 | 0 | 0 | 0 | 0 | 0 | 0 | 0 | 0 | 0 | 0 | 0 | <b>0</b> 1 |
| 0 | 0 | 0 | 0 | 0 | 0 | 0 | 0 | 0 | 0 | 0 | 0 | 0 | 0 | 0 | <b>0</b> 1 |
| 0 | 0 | 0 | 0 | 0 | 0 | 0 | 0 | 0 | 0 | 0 | 0 | 0 | 0 | 0 | <b>0</b> 1 |
| 0 | 0 | 0 | 0 | 0 | 0 | 0 | 0 | 0 | 0 | 0 | 0 | 0 | 0 | 0 | <b>0</b> 1 |
| 0 | 0 | 0 | 0 | 0 | 0 | 0 | 0 | 0 | 0 | 0 | 0 | 0 | 0 | 0 | 01         |
| 0 | 0 | 0 | 0 | 0 | 0 | 0 | 0 | 0 | 0 | 0 | 0 | 0 | 0 | 0 | ©.         |

使用上/下方向鍵選擇整列的格點,再按 ENTER 鍵設定為偵測格點或取消。若您 想選取單一格點,移動游標選取某一列,再按相對應格點位置的攝影機鍵即可。按 SET 鍵可以選取所有格點,再按一次 SET 鍵則取消所有已選的格點。

設定完成後按 ESC 鍵離開。

• 選擇<靈敏度>後按 ENTER 鍵,螢幕上即出現兩行設定靈敏度的刻度尺,如下圖。

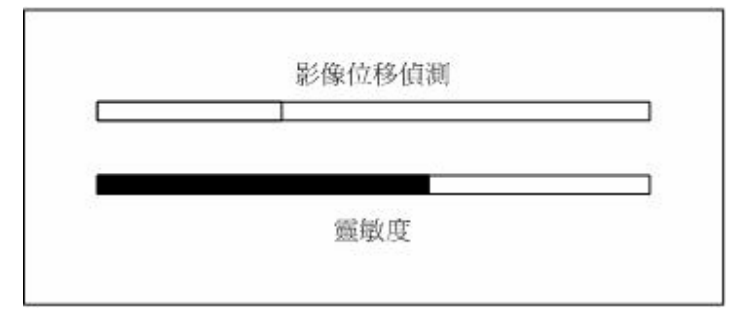

此選單用來設定位移偵測警報觸發的臨界值,倘若影像移動量超過此臨界值即觸發 警報。使用左/右方向鍵設定臨界值,設定完成後按 ESC 鍵離開。

## 7.5.4 警報輸入設定

選擇<警報輸入>後按 ENTER 鍵即出現選單如下。此選單用於開啓或關閉警報輸入偵測的功能。

|     | 警報輸入                         |    |
|-----|------------------------------|----|
| 123 | 警報輸入偵測<br>設定表 <b>2</b><br>返回 | 關閉 |

<啓動>表示開啓警報輸入偵測功能,<關閉>則關閉功能;預設值為<關閉>。警報輸入 請參閱 7.5.3.1 <設定表 2>。

## 7.5.5 清除警報記錄

所有的警報記錄都會列在警報事件列表中,此功能即用於清除警報事件列表的記錄。

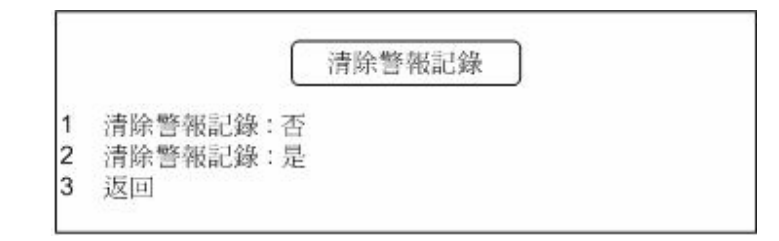

注意:此功能只清除警報列表中的記錄,錄影資料將繼續保存在硬碟中。

# 7.6 其他功能

<其他功能>選單中您可以設定 RS-485 位址和通訊協定,檢視系統資訊和硬碟資訊等。在 主選單中選擇<其他功能>後按 ENTER 鍵,即出現選單如下。

|    | 其他功能        |     |
|----|-------------|-----|
| Ē  | RS-485 位址設定 | 224 |
| 1  | RS-485 通訊協定 |     |
|    | 資訊          |     |
| Ê. | 儲存資料資訊      |     |
| 5  | 返回          |     |

選單中各項功能如下表所述。

| NO. | 項目                     | 敘述                                 |
|-----|------------------------|------------------------------------|
|     |                        | 此項用於變更本機 RS-485 的 ID 位址,利用左/右方向鍵調  |
| 1   | RS-485 位址設定            | 登砇正恒。                              |
|     |                        | 注意: 在同一 RS-485 埠上的裝置須有不同的 ID 位址,以避 |
|     |                        | <b>発產生矛盾</b> 。                     |
| 2   | RS-485 通訊協定            | 此選項用於設定 RS-485 通訊協定。               |
| 2   |                        | 此選項用於檢視檔案日期、影像系統、硬體、面板和軟體的         |
| 3   |                        | 版本。                                |
| 4   | <b>勝方</b> 态約<br>な<br>辺 | 此選項用於檢視硬體資訊和儲存裝置容量。更多資訊請參閱         |
| 4   |                        | 7.6.3 <儲存資料資訊>。                    |

# 7.6.1 RS-485 通訊協定

<RS-485 通訊協定>選單用於設定 RS-485 的通訊相關參數。選擇<RS-485 通訊協定> 後按 ENTER 鍵即出現如下選單。

|   | RS-485  | 通訊協定     |
|---|---------|----------|
| 1 | 通訊鮑率    | 9600 bps |
| 2 | 資料位元:8  |          |
| 3 | 停止位元:1  |          |
| 4 | 同位元檢查:無 |          |
| 5 | 返回      |          |

| NO. | 項目    | 敘述                                                                       |
|-----|-------|--------------------------------------------------------------------------|
| 1   | 通訊鮑率  | 您可以隨著 RS-485 通訊協定的要求設定鮑率,目前有<br><38400>、<19200>、<9600>、<4800>和<2400>可選擇。 |
| 2   | 資料位元  | 此項僅供檢視 RS-485 通訊協定的資料位元。                                                 |
| 3   | 停止位元  | 此項僅供檢視 RS-485 通訊協定的停止位元。                                                 |
| 4   | 同位元檢查 | 此項僅供檢視 RS-485 通訊協定的同位元檢查資訊。                                              |

# 7.6.2 資訊

<資訊>選單供您檢視本機的系統資訊,如韌體檔案日期、影像系統資訊、硬體版本等。 此選單中的資訊僅供閱讀,無法做變更。

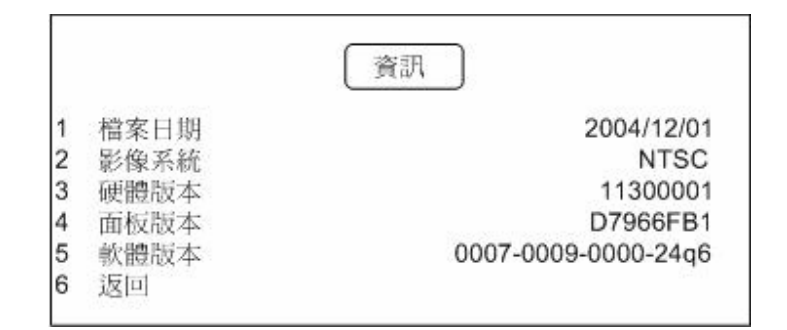

選單中各項功能如下表所述。

| NO. | 項目   | 敘述             |
|-----|------|----------------|
| 1   | 檔案日期 | 用以檢視本機的韌體檔案日期。 |
| 2   | 影像系統 | 用以檢視本機的影像系統資訊。 |
| 3   | 硬體版本 | 用以檢視本機的硬體版本。   |
| 4   | 面板版本 | 用以檢視本機的面板版本。   |
| 5   | 軟體版本 | 用以檢視本機的軟體版本。   |

## 7.6.3 儲存資料資訊

<儲存資料資訊>選單用以檢視內部和外部儲存裝置的容量等相關資訊。在<其他功能> 選單中選擇<儲存資料資訊>後按 ENTER 鍵,即出現選單如下。

|                  | 儲存資料資訊              |
|------------------|---------------------|
| 內部裝置容量<br>外部裝置容量 | Maxtor 4R160L0:Y    |
| 總容量              | 147GB               |
| 剩餘容量             | 14GB                |
| 開始時間             | 2004/11/30 16:34:40 |
| 結束時間             | 2004/12/02 17:29:32 |
| 返回               |                     |

選單中各項功能如下表所述。

| NO. | 項目    | 敘述                            |
|-----|-------|-------------------------------|
| 4   | 內部裝置容 | 此項用以檢視內建硬碟的名稱。名稱最後的英文字母"Y"表示此 |
|     | 量     | 硬碟已經加入數位錄放影機的資料庫。             |
|     | 从如莊醫家 | 此項用以檢視外接儲存裝置的名稱。若此硬碟已經加入數位錄放  |
| 2   |       | 影機的資料庫,名稱最後將顯示英文字母"Y",若還沒加入資料 |
|     |       | 庫則顯示" <b>N</b> "。             |
| 3   | 總容量   | 此項顯示所有已加入資料庫的儲存裝置總容量。         |
| 4   | 剩餘容量  | 此項顯示資料庫的剩餘儲存空間。               |
| 5   | 警報資料  | 此項顯示警報錄影資料的檔案空間。              |
| 6   | 一般資料  | 此項顯示一般錄影資料的檔案空間。              |
| 7   | 開始時間  | 此項顯示首次錄影的日期和時間。               |
| 8   | 結束時間  | 此項顯示最近一次錄影的日期和時間。             |

# 7.7 儲存及載入

此選單用以儲存目前的系統設定值,或由管理者還原成出廠設定。一般使用者無法選取此 項功能,此項功能需要管理者權限才能修改。在主選單中選擇<儲存及載入>後按 ENTER 鍵,即出現選單如下。

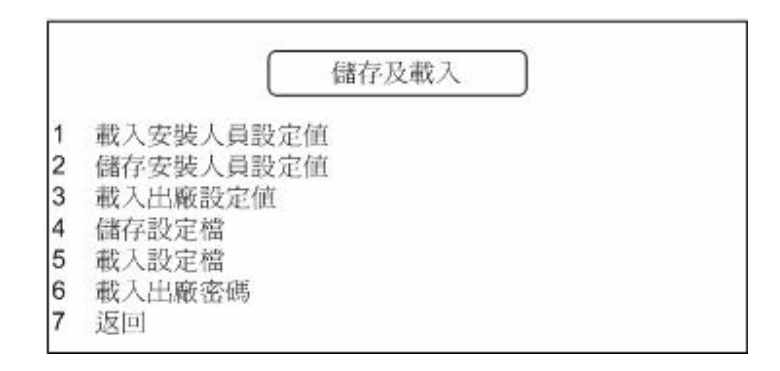

| NO. | 項目            | 敘述                                                                                                    |
|-----|---------------|----------------------------------------------------------------------------------------------------|
| 1   | 載入安裝人員<br>設定値 | 用於重新載入安裝人員設定値;選擇<載入:是>可由內建非暫存<br>記憶體回復設定,或選擇<載入:否>取消回復動作。                                                                                                    |
| 2   | 儲存安裝人員<br>設定値 | 用於將目前的設定值儲存爲安裝人員設定值。此功能爲管理者的<br>權限,否則將出現"本項禁止進入操作"的訊息。                                                                                                    |
| 3   | 載入出廠設定<br>値   | 此項用於重新載入出廠設定值。                                                                                                    |
| 4   | 儲存設定檔         | 當所有的設定都完成後,您可以將這些系統設定儲存為"設定檔"<br>其他數位錄放影機便可以直接載入此設定。需同時設定多台數位<br>錄放影機時便可以使用此功能。<br>請參照下列步驟儲存設定檔:<br><ul> <li>將拇指碟或其他儲存裝置與設定完成的數位錄放影機<br/>連接。</li> <li>進入 OSD 主選單,選擇&lt;儲存及載入&gt;選單中的&lt;儲存<br/>設定檔&gt;,即出現選單如下。</li> </ul> <li>儲存裝置 <ul> <li>儲存裝置</li> <li>檔案名稱設定</li> <li>儲存檔案</li> </ul> </li> <li>移動游標至&lt;儲存裝置&gt;後,選擇欲儲存的位置。</li> <li>接著選擇&lt;檔案名稱設定&gt;設定輸出檔名。</li> <li>最後選擇&lt;儲存檔案&gt;即開始輸出設定檔。</li> |
| 5   | 載入設定檔         | 將存有設定檔的拇指碟插入本機 USB 埠,選擇<載入設定檔>後 按 ENTER 鍵即開始將設定載入。                                                                                                    |
| 6   | 載入出廠密碼        | 若忘記或不確定密碼時,可利用此功能重新載入出廠密碼。出廠<br>密碼:管理者為 1234,使用者為 4321。                                                                                                    |

# 7.8 輸出

<輸出>選單用於輸出影像至光碟片或隨身碟。在主選單中選擇<輸出>後按 ENTER 鍵,即出現選單如下。

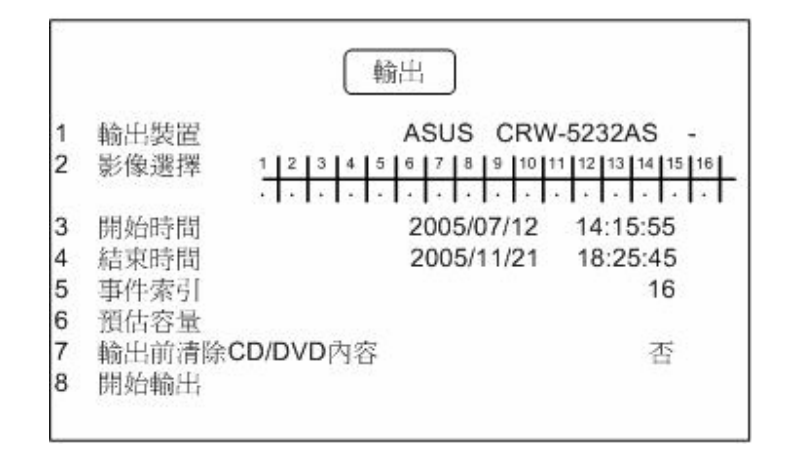

選單中各項功能如下表所述。

| NO. | 項目        | 敘述                        |
|-----|-----------|---------------------------|
| 1   | 輸出裝置      | 用以選擇輸出影像的儲存裝置。            |
| 2   | 影像選擇      | 用以選擇欲輸出影像的攝影機。            |
| 3   | 開始時間      | 用以設定輸出影像的起始時間。            |
| 4   | 結束時間      | 用以設定輸出影像的結束時間。            |
| 5   | 事件索引      | 此項用於選擇欲輸出的警報事件記錄。         |
| 6   | 預估容量      | 此選項用於預估輸出影像所需的檔案空間。       |
|     | 輸出前清除     | 此選項用於清除光碟片裡的舊資料,以便存入新的檔案。 |
| 7   | CD/DVD-RW |                           |
|     | 內容        |                           |
| 8   | 開始輸出      | 選擇此項即開始輸出影像。              |

#### 請依照下列步驟輸出影像:

- 在主選單中選擇<輸出>後按 ENTER 鍵即可進入<輸出>選單。
- 使用上/下方向鍵選擇欲輸出影像的儲存裝置並按 ENTER。
- 移動游標至<影像選擇>後使用左/右鍵選擇攝影機,再按 ENTER 鍵勾選該攝影機。
- 設定輸出影像的開始時間。
- 設定輸出影像的結束時間。
- <事件索引>選項用於輸出警報事件影像。按 ENTER 鍵進入警報事件列表後,以上/下鍵 選擇移動游標選擇警報記錄,再按 ENTER 鍵選取。
- 若想清除光碟片上的舊資料,移動游標至第七項後,使用左/右鍵選擇<是>即開始清除。
- 選擇<開始輸出>後按 ENTER 鍵即開始輸出影像。

# 7.9 管理者

<管理者>選單僅供管理者變更部分的系統設定。在主選單中選擇<管理者>後按 ENTER 鍵,即出現選單如下。

|    | 管理者      |    |
|----|----------|----|
| 1  | 密碼       |    |
| 2  | 網路設定     |    |
| 3  | 顯示隱藏攝影機  | 否  |
| 4  | 矩陣圖框壓縮模式 | 關閉 |
| 5  | 語言選擇     | 英文 |
| 6  | 資料庫設定    |    |
| 7  | 顯示回放檢測   | 關閉 |
| 8  | 系統色彩設定   | 彩色 |
| 9  | 更新版本     |    |
| 10 | 返回       |    |

| NO. | 項目       | 敘述                                                                                                    |
|-----|----------|----------------------------------------------------------------------------------------------------|
| 1   | 密碼       | 此選項用於設定管理者和使用者密碼(四位數)。<br>注意:若您忘記密碼,可使用<儲存及載入>選單中的<載入<br>出廠密碼>功能回復出廠預設密碼。                                |
| 2   | 網路設定     | 此選項用於進行網路相關設定。請參閱 7.9.2 <網路設定>。                                                                          |
| 3   | 顯示隱藏攝影機  | 此選項用於回放影像時,開啓或關閉隱藏的攝影機。選擇<<br>是>回放隱藏的攝影機,或選<否>不回放。                                                       |
| 4   | 矩陣圖框壓縮模式 | 此項用於設定矩陣圖框壓縮系統。請參閱 7.9.3 <矩陣圖框<br>壓縮模式>。                                                                 |
| 5   | 語言選擇     | 使用左/右鍵選擇螢幕顯示的語言,選擇語言後會立即生效。                                                                              |
| 6   | 資料庫設定    | 此項用於將硬碟加入資料庫或移出資料庫或是格式化硬碟。詳細說明請參閱 7.9.4 <資料庫設定>。                                                         |
| 7   | 顯示回放檢測   | 此選項供安裝人員或工程師檢測回放功能是否正常。<br>選擇<啓動>,當回放錄影時畫面上會出現回放影像的相關<br>資訊;選擇<關閉>則不顯示。<br>注意:重新開機後此功能會自動關閉。             |
| 8   | 系統色彩設定   | 此項用於設定系統色彩為<彩色>或<黑白>。                                                                                    |
| 9   | 更新版本     | 此功能用於更新系統軟體版本。選擇<由本機端更新>由與<br>本機相接的裝置中選擇新版軟體,或選擇<由網路端更新><br>藉由網路更新軟體。詳細說明請參閱 <u>7.9.5 &lt;更新版本&gt;</u> 。 |

## 7.9.1 密碼設定

此選單用於設定管理者和使用者密碼。從<管理者>選單中選擇<密碼>後按 ENTER 鍵, 即出現選單如下。

注意: 可供設定的密碼數字與前面板的按鈕數目相關,例如 9CH 的數位錄放影機,可 供設定的數字為 1~9。數字可重複設定。

|                       | 密碼                                         |          |
|-----------------------|--------------------------------------------|----------|
| 1<br>2<br>3<br>4<br>5 | 使用者密碼<br>管理者密碼<br>更改使用者密碼<br>更改管理者密碼<br>返回 | 啓動<br>啓動 |

| NO. | 項目      | 敘述                                                                   |
|-----|---------|----------------------------------------------------------------------|
| 1   | 使用者密碼   | 此選項用於設定使用者進入OSD選單時是否需輸入密碼。<br>選擇<啓動>要求進入選單時需輸入使用者密碼,選擇<關<br>閉>則不需輸入。 |
| 2   | 管理者密碼   | 此選項用於設定管理者進入OSD選單時是否需輸入密碼。<br>選擇<啓動>要求進入選單時需輸入管理者密碼,選擇<關<br>閉>則不需輸入。 |
| 3   | 更改使用者密碼 | 此選項用於變更使用者密碼。請參閱 7.9.1.1 <更改使用者<br>密碼>進行設定。                          |
| 4   | 更改管理者密碼 | 此選項用於變更管理者密碼。請參閱 7.9.1.2 <更改管理者<br>密碼>進行設定。                          |

### 7.9.1.1 變更使用者密碼

在<密碼>選單中選擇<更改使用者密碼>後按 ENTER 鍵即出現如下選單。

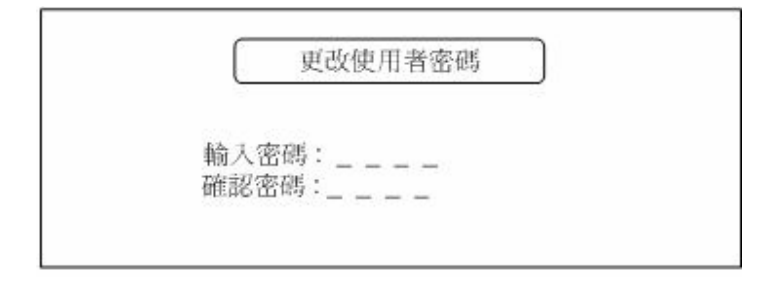

請參照下列步驟變更使用者密碼:

- 使用攝影機鍵輸入四位使用者密碼。密碼數字可重複。
- 再次輸入相同的密碼以進行確認。
- 設定完成後按 ESC 鍵離開。

### 7.9.1.2 變更管理者密碼

在<密碼>選單中選擇<更改管理者密碼>後按 ENTER 鍵即出現如下選單。

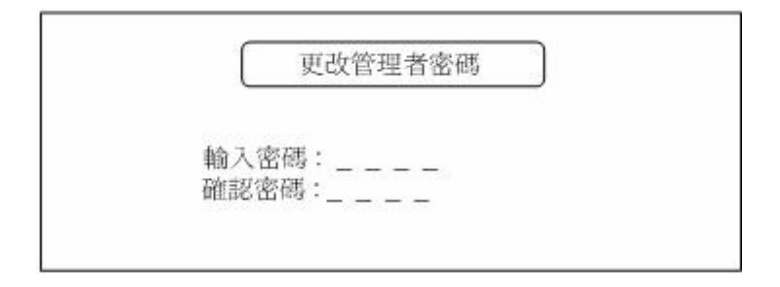

請參照下列步驟變更管理者密碼:

- 使用攝影機鍵輸入四位管理者密碼。密碼數字可重複。
- 再次輸入相同的密碼以進行確認。
- 設定完成後按 ESC 鍵離開。

# 7.9.2 網路設定

<網路設定>選單用於設定網路相關參數。在<管理者>選單中選擇<網路設定>後按 ENTER 鍵即出現選單如下。

|   | 網路設定      | )  |
|---|-----------|----|
| 1 | LAN       |    |
| 2 | 搬出設定      |    |
| 3 | 搬入設定      |    |
| 4 | 動態DNS     |    |
| 5 | 數據機       |    |
| 6 | 電子信箱位址設定  |    |
| 7 | 警報時發送電子郵件 | 隔阳 |
| 8 | 警報時自動撥號   |    |
| 9 | 返回        |    |

| NO. | 項目          | 敘述                                       |
|-----|-------------|------------------------------------------|
| 4   | LAN         | 此選項用於設定網路服務的型態、IP和其他相關設定。請參閱             |
| •   |             | 7.9.2.1 <lan 設定="">進行設定。</lan>           |
| 2   | 際山乳宁        | 透過 USB 數據機可使本機連上網路發出警報通知。詳細說明            |
| 2   | 搬山议上<br>    | 和設定方式請參閱 7.9.2.2 <撥出設定>。                 |
| 2   | 協入乳宁        | 透過數據機可與本機連線,由遠端進行操控。詳細說明和設定              |
| 3   | 投入改化        | 方式請參閱 <b>7.9.2.3 &lt;撥入設定&gt;</b> 。      |
| 4   | 動能 DNS      | 此功能供不固定 IP 的主機設定網域名稱與 IP 的對應關係。請         |
| 4   | 」<br>到感 DNS | 參閱 <u>7.9.2.4 &lt;動態 DNS&gt;</u> 進行相關設定。 |
| 5   | 數據機         | 此項顯示數據機的狀態。<無>表示無數據機,<就緒>表示數             |
| 5   |             | 據機成功與本機連接,<忙碌>表示數據機忙線中。                  |
| c   | 電子信箱位址      | 此選項用於設定接收警報通知的電子信箱位址。參閱 7.9.2.5 <        |
| O   | 設定          | <b>電子信箱位址設定&gt;</b> 進行設定。                |
| 7   | 警報自動撥號      | 此選項用於設定警報發生時自動撥號的功能。請參閱 7.9.2.6 <        |
| 1   |             | 警報自動撥號設定>。                               |

### **7.9.2.1 LAN** 設定

<LAN>選單用於設定 IP。在<網路設定>選單中選擇<LAN>後按 ENTER 鍵,選擇不同的網路服務型態所出現的選單也會不同。

### 選擇<Regular>時選單如下:

|   |         | AN      |
|---|---------|---------|
| 1 | 服務      | Regular |
| 2 | IPs 設定由 | 固定IP    |
| 3 | 設定 IPs  |         |
| 4 | 返回      |         |

| NO. | 項目      | 敘述                                                                                                    |
|-----|---------|----------------------------------------------------------------------------------------------------|
| 1   | 服務      | 選擇 <regular>或<pppoe>網路服務型態。<regular> 包<br/>含內部網路和區域網路,<pppoe>包含 ADSL Modem 和<br/>Cable Modem 等。</pppoe></regular></pppoe></regular> |
| 2   | IPs 設定由 | 此選項用以選擇 IP 的型態。若您使用固定 IP 請選<固定 IP>,若使用浮動 IP 請選<浮動 IP>。                                                                              |
| 3   | Ps<br>設 | <ul> <li>若您使用,此選項可用於設定本機的 IP。若您使用 浮動 IP 則此選項無作用。</li> <li>注意:若您選擇&lt;浮動 IP&gt;就不需設定固定 IP, 因此&lt;設定 IPs&gt;將無作用。</li> <li></li></ul> |

### <u> 選<PPPoE>時選單如下:</u>

|   |         | LAN |       |
|---|---------|-----|-------|
| 1 | 服務      |     | PPPoE |
| 2 | IPs 設定由 |     |       |
| 3 | 登入名稱設定  |     |       |
| 4 | 登入密碼設定  |     |       |
| 5 | 連線      |     |       |
| 6 | 斷線      |     |       |
| 7 | 返回      |     |       |

| NO. | 項目     | 敘述                                                                                                    |
|-----|--------|----------------------------------------------------------------------------------------------------|
| 1   | 服務     | 選擇 <regular>或<pppoe>網路服務型態。<regular> 包<br/>含內部網路和區域網路,<pppoe>包含 ADSL Modem 和<br/>Cable Modem 等。</pppoe></regular></pppoe></regular>                                                                                                    |
| 2   | 設定 IPs | 若您的網路服務型態為 <pppoe>,您的數位錄放影機將分配到浮動 IP,所以不需自己設定一組 IP。&lt;設定 IPs&gt;選項也將無作用。</pppoe>                                                                                                    |
| 3   | 登入名稱設定 | <ul> <li>此選項用於設定登入名稱,請參照下列步驟進行設定:</li> <li>在 <lan>選單中選擇 &lt;登入名稱設定&gt;後按ENTER 鍵即出現虛擬鍵盤。</lan></li> <li>使用方向鍵移動游標選擇字元。</li> <li>按 ENTER 將所選字元加到輸入列。</li> <li>重複按 MODE 可移動輸入列上的游標。</li> <li>設定完成後按 ESC 鍵離開。</li> </ul> ① 1 2 3 4 5 6 7 8 9 <ul> <li>a b c d e f g h i j</li> <li>k l m n o p q r s t</li> <li>u v w x y z , @</li> <li>A B C D E F G H I J</li> <li>K L M N O P Q R S T</li> <li>U V W X Y Z</li> </ul> |

|   |        | 此   | 選項月<br>•<br>•        | 所<br>在EN<br>度按重設 | 役 <la<br>TEF<br/>FN<br/>友<br/>定</la<br> | 登 N> 錄向FEF M | 入選即程將OD 按 | 密<br>軍出動所<br>王<br>王<br>王<br>王<br>王<br>王<br>王<br>王<br>王<br>王<br>王<br>王<br>王<br>王<br>王<br>王<br>王<br>王<br>王 | , 中現游選可 <b>SC</b> 入 | · 大学、「「「「「「」」。<br>「「」」。<br>「「」」。<br>「」」。<br>「」」。<br>「」」。<br>「」 | 照 《 建 擇 加 兪 睢 一 定 | 下 登 字削列 |   | 驟<br>進<br>死<br>碼<br>列<br>。<br>り<br>游<br>様 | 行設定 | <br>>後 | 按 |
|---|--------|-----|----------------------|------------------|-----------------------------------------|--------------|-----------|----------------------------------------------------------------------------------------------------|---------------------|----------------------------------------------------------------|-------------------|---------|---|-------------------------------------------|-----|--------|---|
| 4 | 登入密碼設定 |     |                      | 1                | 0                                       | 1            | 2         | 3                                                                                                    | 4                   | 5                                                              | 6                 | 7       | 8 | 9                                         |     |        |   |
|   |        |     |                      |                  | а                                       | b            | С         | d                                                                                                    | е                   | f                                                              | g                 | h       | i | j                                         |     |        |   |
|   |        |     |                      |                  | k                                       | T            | m         | n                                                                                                    | о                   | p                                                              | q                 | r       | s | t                                         |     |        |   |
|   |        |     |                      |                  | u                                       | ۷            | w         | х                                                                                                    | у                   | z                                                              | -                 | -       |   | @                                         |     |        |   |
|   |        |     |                      |                  | А                                       | В            | С         | D                                                                                                    | Е                   | F                                                              | G                 | н       | I | J                                         |     |        |   |
|   |        |     |                      |                  | к                                       | L            | М         | Ν                                                                                                    | 0                   | Ρ                                                              | Q                 | R       | s | т                                         |     |        |   |
|   |        |     |                      |                  | U                                       | V            | w         | х                                                                                                    | Y                   | z                                                              |                   |         |   |                                           |     |        |   |
|   |        |     | 3                    |                  |                                         |              |           |                                                                                                    |                     |                                                                |                   |         |   |                                           |     |        |   |
| 5 | 連線     | 選捕線 | 睪 <b>&lt;</b> 連<br>。 | 線>征              | 後按                                      | ξE           | NT        | ER                                                                                                    | 建                   | 立本                                                             | 機                 | 與網      | 賂 | 服務                                        | 供應  | 商的     | 連 |
| 6 | 斷線     | 選邦線 | 睪 <b>&lt;斷</b><br>。  | 線>征              | 後按                                      | ξE           | NT        | ER                                                                                                    | 切斷                  | 釿本                                                             | 機                 | 與網      | 賂 | 服務                                        | 供應  | 商的     | 連 |

## 7.9.2.2 撥出設定

本機可透過數據機連上網路並發出警報通知。此選單中可設定撥接上網的名稱和密碼。

|    | 撥出設定     | )    |
|----|----------|------|
| 1  | 使用者名稱    |      |
| 2  | 使用者密碼    |      |
| 3  | 電話號碼設定   |      |
| 4  | 空閒掛斷時間   | 10   |
| 5  | 最大空閒掛斷問隔 | 30   |
| 6  | 重撥次數     | 5    |
| 7  | 重撥問隔     | 10   |
| 8  | IP 設定由   | 固定IP |
| 9  | 設定 IPs   |      |
| 10 | 返回       |      |

| NO. | 項目    | 敘述                                                                                                    |
|-----|-------|----------------------------------------------------------------------------------------------------|
| NO. | 項目    | <b>敘述</b> 此項用於設定連上網路的使用者名稱。在<撥出設定>選         單中選擇<使用者名稱>後按 ENTER 鍵,即可進入虛擬鍵         盤進行設定。         使用者名稱         0 1 2 3 4 5 6 7 8 9         a b c d e f g h i j         k i m n o p q r s t         u v w x v z@                                                      |
| 1   | 使用者名稱 | <ul> <li>▲ B C D E F G H I J<br/>K L M N O P Q R S T<br/>U V W X Y Z</li> <li>請參照下列步驟設定使用者名稱:</li> <li>選擇&lt;使用者名稱&gt;後按 ENTER 鍵即出現虛擬<br/>鍵盤。</li> <li>使用方向鍵移動游標選擇字元。</li> <li>按 ENTER 將所選字元加到輸入列。</li> <li>重複按 MODE 可移動輸入列上的游標。</li> <li>設定完成後按 ESC 鍵離開。</li> </ul> |

| 2 | 使用者密碼  | 此項用於設定連上網路的使用者密碼。在<撥出設定>選<br>單中選擇<使用者密碼>後按 ENTER 鍵,即可進入虛擬鍵<br>盤進行設定。                                                                                                    |
|---|--------|----------------------------------------------------------------------------------------------------|
| 3 | 電話號碼設定 | <ul> <li>重複按 MODE 鍵可移動輸入列上的游標。</li> <li>設定完成後按 ESC 鍵離開。</li> <li>此選項用於設定撥出的電話號碼。選擇&lt;電話號碼設定&gt;</li> <li>後按 ENTER 即可進行設定。</li> <li>輸入電話號碼:</li> <li>請參照下列步驟設定電話號碼:</li> </ul> |
|   |        | <ul> <li>有三種方式可以設定號碼:直接按攝影機鍵輸入,重複按 ENTER 鍵選擇數字,或按 FF / REW 鍵輸入。</li> <li>按上方向鍵輸入逗號,按下方向鍵則清除游標右方的字元。</li> <li>設定完成後按 ESC 鍵離開。</li> </ul>                                        |

| 4 | 空閒掛斷時間   | 此項用於設定空閒掛斷時間,若設定的時間內遠端電腦沒有回應,本機即自動斷線。預設值為10分鐘。         |
|---|----------|--------------------------------------------------------|
| 5 | 最大空閒掛斷時間 | 此項用於設定數位錄放影機最長連線時間。預設值為 30<br>分鐘。                      |
| 6 | 重撥次數     | 此項用於設定連線失敗時重撥的次數。預設值為 10 次。                            |
| 7 | 重撥間隔     | 此項用於設定每次重撥之間的間隔時間。預設值為 5 分鐘。                           |
| 8 | IPs 設定由  | 此選項用以選擇 IP 的型態。若您使用固定 IP 請選<固定 IP>,若使用浮動 IP 請選<浮動 IP>。 |
| 9 | 設定 IPs   | 若您使用固定 IP,此選項可用於設定本機的 IP。若您使用浮動 IP 則此選項無作用。            |

### 7.9.2.3 撥入設定

< 撥入設定>選單用於設定 DVR-316 數位錄放影機與遠端電腦連線時所需的 IP 位址。 在<網路設定>選單中選擇< 撥入設定>後按 ENTER 鍵,選單如下圖所示。

|   |                    | 發入設定 |  |
|---|--------------------|------|--|
| 1 | 使用者名稱              |      |  |
| 3 | 使用音笛吻<br>本機協遠端IP設定 |      |  |
| ł | 空閒掛斷時間             | 10   |  |
| 5 | 最大空閒掛斷間隔           | 30   |  |
| 5 | 返回                 |      |  |

| NO. | 項目          | 敘述                                                                                                    |
|-----|-------------|----------------------------------------------------------------------------------------------------|
|     |             | 此項用於設定連上數位錄放影機的使用者名稱。在<撥入設定>選單中選擇<使用者名稱>後按 ENTER 鍵,即可進入虛擬鍵盤進行設定。                                                                         |
|     |             | 使用者名稱                                                                                                    |
|     |             | 0 1 2 3 4 5 6 7 8 9                                                                                                    |
|     |             | abcdefghij                                                                                                    |
|     |             | kimnopqrst<br>uvwxvz- Ø                                                                                                    |
| 1   | <br>  使用者名稱 | A B C D E F G H I J                                                                                                    |
|     |             | K L M N O P Q R S T                                                                                                    |
|     |             | U V W X Y Z                                                                                                    |
|     |             | <ul> <li>請參照下列步驟設定使用者名稱:</li> <li>選擇&lt;使用者名稱&gt;後按 ENTER 鍵即出現虛擬<br/>鍵盤。</li> <li>使用方向鍵移動游標選擇字元。</li> <li>按 ENTER 將所選字元加到輸入列。</li> </ul> |
|     |             | <ul> <li>重複按 MODE 鍵可移動輸入列上的游標。</li> <li>設定完成後按 ESC 鍵離開。</li> </ul>                                                                       |

|   |       | 此項用於<br>單中選擇<br>盤進行設 | 設定連                ←使用 <sup>□</sup> テ                ←                ←                ←                ←                ←                ←                ←                ←                ←             ← | <u>ミト</u><br>者容 | 本植        | 幾印<br>> 後 | 的使按 | 用者<br>EN  | 著密<br>TEI | 碼<br>R 錄   | 。<br>建,<br>見 | E<撥入設定>選<br>即可進入虛擬鍵 |
|---|-------|----------------------|----------------------------------------------------------------------------------------------------|-----------------|-----------|-----------|-----|-----------|-----------|------------|--------------|---------------------|
|   |       | Ш.,                  |                                                                                                    |                 | C         | 仞         | と用す | 皆密        | 禂         |            |              | _                   |
|   |       |                      | 0                                                                                                    | 1               | 2         | 3         | 4   | 5         | 6         | 7          | 8            | 9                   |
|   |       |                      | а                                                                                                    | b               | с         | d         | е   | f         | g         | h          | i            | j                   |
|   |       |                      | k                                                                                                    | T               | m         | n         | 0   | р         | q         | r          | s            | t                   |
|   |       |                      | u                                                                                                    | ۷               | w         | x         | у   | z         | -         | -          | ŝ            | @                   |
| 2 | 使用者密碼 |                      | А                                                                                                    | в               | С         | D         | Е   | F         | G         | н          | I.           | J                   |
|   |       |                      | к                                                                                                    | L               | м         | Ν         | о   | Ρ         | Q         | R          | s            | т                   |
|   |       |                      | U                                                                                                    | ٧               | w         | x         | Y   | z         |           |            |              |                     |
|   |       |                      |                                                                                                    |                 |           |           |     |           |           |            |              |                     |
|   |       | 請參照下                 | 列步驟                                                                                                    | 設               | 定個        | 吏用.       | 者   | 名稱        | ĵ.        |            |              |                     |
|   |       | •                    | 選擇<<<br>鍵盤。                                                                                                    | 吏月              | 月者        | 密         | 碼>  | 後招        | ξE        | NT         | ER           | 2 鍵即出現虛擬            |
|   |       | •                    | 使用方                                                                                                    | 向               | 鍵和        | 多動        | 游   | 漂選        | 擇         | 字元         | <u> </u>     | <b></b> ••1         |
|   |       | •                    | 按 EN<br>重複対                                                                                                    | IEI<br>× M      | K 兆<br>つつ | ∯所<br>F4  | 選行  | 子兀<br>[秋] | 加的<br>動虧  | 削輎<br>ホ♪コ  | ĵ人;<br>万[[ ] | 列。<br>上的海裡。         |
|   |       | •                    | 設定完                                                                                                    | 成               | 後担        | 亡」<br>安E  | SC  | 」ショ<br>鍵  | 離開        | リノへ)<br>引。 | / IJ_        | 山中ノ初丁位不             |

| 3 | 本機與遠端 IP 設<br>定 | 此項用於設定 DVR-316 數位錄放影機與遠端電腦連線時<br>所需的 IP 位址。在<撥入設定>選單中選擇<本機與遠端<br>IP 設定>後按 ENTER 鍵,即出現如下選單。<br>本機 IP 000.000.000<br>遠端 IP 000.000.000<br>遠端 IP 000.000.000<br>本機 IP: 此項用於設定 DVR-316 數位錄放影機的 IP 位<br>址。移動游標至<本機 IP>後,按攝影機鍵或<br>FF/REW 鍵進行設定。<br>遠端電腦 IP 位址。 |
|---|-----------------|----------------------------------------------------------------------------------------------------|
| 4 | 空閒掛斷時間          | 此項用於設定空閒掛斷時間,若設定的時間內遠端電腦沒有回應,本機即自動斷線。預設值為10分鐘。                                                                                                    |
| 5 | 最大空閒掛斷時<br>間    | 此項用於設定數位錄放影機最長連線時間。預設值為 30<br>分鐘。                                                                                                    |

### 7.9.2.4 動態 DNS

藉由動態網域名稱服務功能可使網域名稱與浮動 IP 位址同步,換句話說,只要輸入網 域名稱就可以與使用浮動 IP 的主機連結。在<網路設定>選單中選擇<動態 DNS>後按 ENTER 鍵,即出現選單如下。

|   |           | 動態 DNS |
|---|-----------|--------|
| 1 | 啓動動態DNS   | 啓動     |
| 2 | Hostname  |        |
| 3 | DDNS Port | 8      |
| 4 | 註冊/更新     |        |
| 5 | 返回        |        |

| NO. | 項目                   | 敘述                                                                                                    |
|-----|----------------------|----------------------------------------------------------------------------------------------------|
| 1   | 啓動動態 DNS             | 此選項用以啓動或關閉動態 DNS 功能。                                                                                                    |
| 2   | 啓動動態 DNS<br>Hostname | <ul> <li>此選項用以啓動或關閉動態 DNS 功能。</li> <li>此選項用於設定 DVR-316 數位錄放影機的主機名稱,便於從遠端與本機連結。</li> <li>請參照下列步驟進行設定:</li> <li>在&lt;動態 DNS&gt;選單中選擇<hostname>後按ENTER 鍵即可進入虛擬鍵盤進行設定。</hostname></li> <li>使用方向鍵移動游標選擇字元。</li> <li>使用方向鍵移動游標選擇字元。</li> <li>接 ENTER 將所選字元加到輸入列。</li> <li>重複按 MODE 鍵可移動輸入列上的游標。</li> <li>設定完成後按 ESC 鍵離開。</li> </ul> Hostname 0 1 2 3 4 5 6 7 8 9 <ul> <li>a b c d e f g h i j</li> <li>k l m n o p q r s t</li> <li>u v w x y z · @</li> <li>A B C D E F G H I J</li> <li>K L M N O P Q R S T</li> <li>U V W X Y Z</li> </ul> <b>注意:</b> 數位錄放影機的主機名稱設定不可重複。 |
| 3   | DDNS Port            | 此選項用於設定 DDNS 追。使田左/左方向鍵淮行設定。                                                                                                    |
| 3   |                      | 設定完成後選擇此項日並按 FNTFR 鍵以更新設定。                                                                                                    |
| 4   | 註冊/更新                | □ 及 2 □ 次 0 医 F □ 2 0 E 0 E 0 E 0 E 0 E 0 E 0 E 0 E 0 E 0                                                                                                    |

## 7.9.2.5 電子信箱位址設定

此選項用於設定接收警報事件通知的信箱位址。在<網路設定>選單中選擇<電子信箱位址設定>後按 ENTER 鍵,即出現選單如下。

| 0 | 1 | 2 | 3 | 4 | 5 | 6 | 7 | 8 | 9 |
|---|---|---|---|---|---|---|---|---|---|
| а | b | с | d | е | f | g | h | i | j |
| k | I | m | n | o | р | q | r | s | t |
| u | ۷ | w | x | у | z | • | _ | • | ¢ |
| A | В | С | D | Е | F | G | н | 1 | J |
| к | L | М | Ν | 0 | Ρ | Q | R | S | т |
| U | V | w | х | Y | Z |   |   |   |   |

請參照下列步驟進行設定:

- 在<網路設定>選單中選擇<電子信箱位址設定>後按 ENTER 鍵即可進入虛擬鍵盤進行 設定。
- 使用方向鍵移動游標選擇字元。
- 按 ENTER 將所選字元加到輸入列。
- 重複按 MODE 鍵可移動輸入列上的游標。
- 設定完成後按 ESC 鍵離開。

## 7.9.2.6 警報自動撥號設定

若啓動警報自動撥號功能,警報發生時本機將自動撥號發出警報通知。在<網路設定>選單中選擇<警報自動撥號設定>後按 ENTER 鍵,即出現選單如下。

|   | Ĺ      | 警報自動撥號 |     |
|---|--------|--------|-----|
| 1 | 電話號碼設定 |        |     |
| 2 | 警報自動撥號 |        | 關閉  |
| 3 | 聲音型式   |        | 警報聲 |
| 4 | 錄製聲音   |        |     |
| 5 | 撥號測試   |        |     |

請參照下列步驟設定警報自動撥號電話:

- 選擇<電話號碼設定>後按 ENTER 鍵即可進入虛擬鍵盤進行設定。使用方向鍵移動游 標選擇數字, ENTER 鍵輸入所選數字。
- 移動游標至<警報自動撥號>並選擇<啓動>。
- 移動游標至<聲音型式>選擇<警報聲>(蜂鳴器)或<錄音>(自己錄音)。
- 選擇<錄製聲音>即可自行錄製警報通知內容。請使用麥克風進行錄音。
- 設定完成後選擇<撥號測試>進行測試。

## 7.9.3 矩陣圖框壓縮模式

啓動此功能即可在副監視器上監看攝影機畫面。第1~16 台數位錄放影機的影像輸出可以作爲第17 台數位錄放影機的影像來源,因此可以隨意監看256 台攝影機中的任何一台。請同時參閱控制鍵盤的操作手冊。

若選擇<關閉>,副監視器將依照<設定表 1>中的設定動作。

系統架構和設定說明請參閱 附錄 C<Super MMX & Super MPX 設定>。

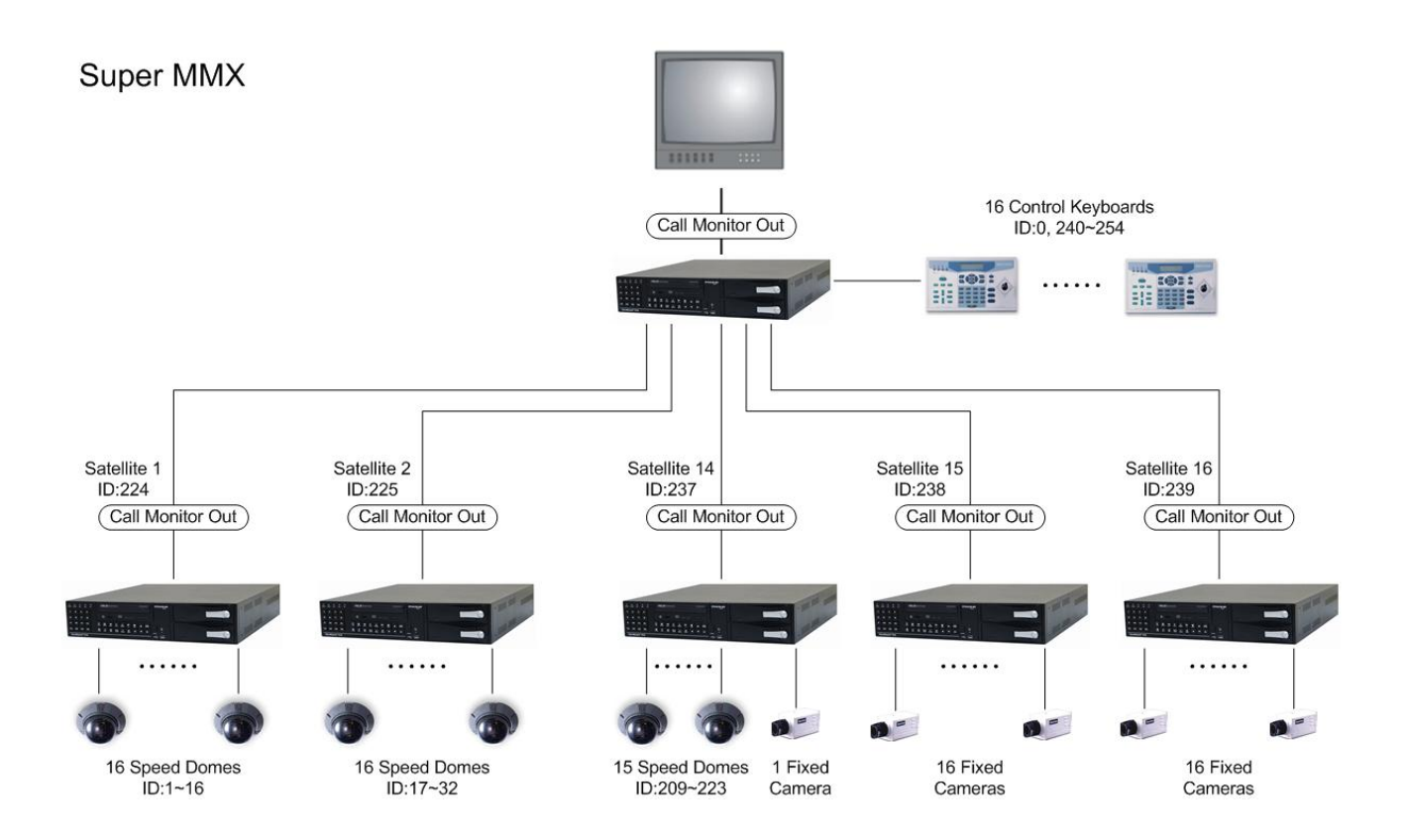

## 7.9.4 資料庫設定

<資料庫設定>選單用於將內部和外接儲存裝置加入資料庫或從資料庫移除,同時也能格式化硬碟。

如果本機不支援內部硬碟的檔案系統,使用者必須手動格式化硬碟並將硬碟加入資料庫。

在<管理者>選單中選擇<資料庫設定>後按 ENTER 鍵,即出現如下選單。

| 資料庫設定       |  |
|-------------|--|
| ST320410A:Y |  |
| 開始處理        |  |

選單中將列出所有與本機連接的儲存裝置。儲存裝置名稱後的"Y"表示該裝置已加入資料庫, "N"則代表該裝置未加入資料庫。

使用左/右方向鍵選擇處理硬碟的動作,選項如下表所列。

| NO. | 項目     | 敘述                                                                                                    |
|-----|--------|----------------------------------------------------------------------------------------------------|
| 1   | 加入     | 此項用於將內部或外部儲存裝置加入資料庫。<br>用左/右鍵選擇<加入>,將游標移到<開始處理>後按 ENTER<br>鍵即開始動作。                                                                                 |
| 2   | 格式化    | 此項用於將所選的儲存裝置格式化。<br>用左/右鍵選擇<格式化>,將游標移到<開始處理>後按<br>ENTER 鍵即開始動作。<br>注意:若已加入資料庫的儲存裝置狀態仍顯示為"N",則表示<br>DVR-316 數位錄放影機無法支援該裝置的檔案系統或<br>資料格式,此時即需格式化該裝置。 |
| 3   | 格式化及加入 | 此選項用於將所選的儲存裝置格式化並加入資料庫。若您不確定 DVR-316 是否支援該種檔案格式,建議您選擇此項功能。<br>用左/右鍵選擇<格式化及加入>,將游標移到<開始處理>後按ENTER 鍵即開始動作。                                           |
| 4   | 移除     | 此項用於將所選的儲存裝置從資料庫移除。<br>注意: 只有外接的儲存裝置可以從資料庫中移除。                                                                                                    |

## 7.9.5 更新版本

此功能用於更新系統軟體版本。可由與本機相接的儲存裝置中選擇新版軟體進行更新,或藉由網路更新軟體。

在<管理者>選單中選擇<更新版本>後按 ENTER 鍵,即出現選單如下。

|   |        | 更新版本 |  |
|---|--------|------|--|
| 1 | 由本機端更新 |      |  |
| 2 | 由網路端更新 |      |  |
| 3 | 返回     |      |  |

#### 由 USB 裝置中選擇新版軟體進行更新,請選<由本機端更新>:

請參照下列步驟進行更新本機軟體:

- 將 USB 裝置插入本機的 USB 連接埠。
- 按 MENU 鍵並輸入管理者密碼進入選單。
- 選擇<管理者>並按 ENTER。
- 選擇<更新版本>選單中的<由本機端更新>後按 ENTER,即進入選單如下。

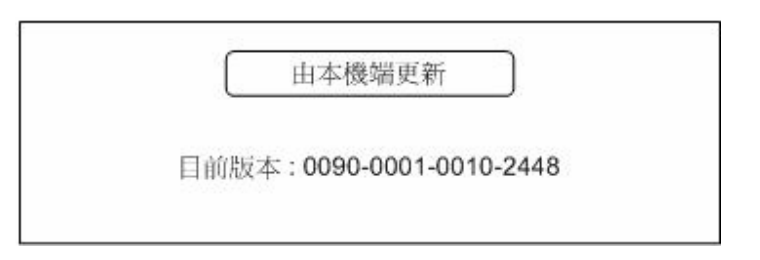

- 選單中會列出 USB 裝置中所有可供更新的軟體,使用上/下鍵選擇軟體版本後按 ENTER 鍵即開始更新。
- 更新完成後再將 USB 裝置拔除。
### 透過網路下載新版軟體進行更新,請選<由網路端更新>:

- 若選擇透過網路更新系統軟體,請先確認本機已連上網路。
- 按 MENU 鍵並輸入管理者密碼進入選單。
- 選擇<管理者>並按 ENTER。
- 選擇<更新版本>選單中的<由網路端更新>後按ENTER,即進入選單如下。

| ſ   | 由網路端更新                 |  |
|-----|------------------------|--|
|     |                        |  |
| 目前加 | 反本:0090-0001-0010-2448 |  |
|     |                        |  |

• 螢幕上會顯示最新版的軟體,按ENTER 鍵即開始更新。

### 8. RS-485

本機使用的 RS-485 接頭為 RJ11 6P6C,如下圖所示。

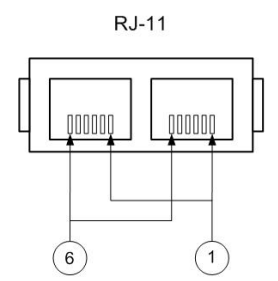

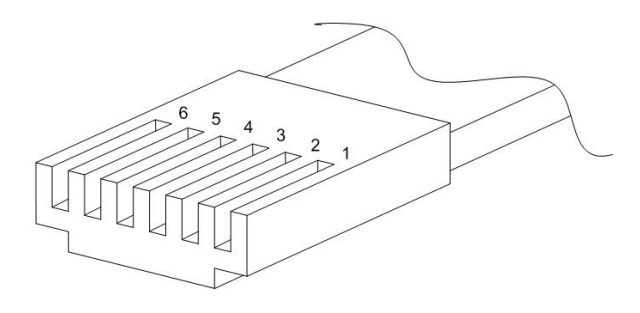

6P6C 定義:

| Pin No. | 定義       | 用途    |
|---------|----------|-------|
| 1       | -        | -     |
| 2       | -        | -     |
| 3       | GND      | 接地    |
| 4       | DA (D +) | 輸入/輸出 |
| 5       | DB (D –) | 輸入/輸出 |
| 6       | -        | -     |

# 9. 規格

| 機種   |                |             | DVR-316                                                  |  |  |  |
|------|----------------|-------------|----------------------------------------------------------|--|--|--|
| 影像   | 輸入             |             | BNCx16, 1.0 Vp-p, 75 ohm                                 |  |  |  |
|      |                | 主監視器        | BNCx1, S-VHXx1, 1.0 Vp-p, 75 ohm                         |  |  |  |
|      | 輸出             | 副監視器        | BNCx1, 1.0 Vp-p, 75 ohm                                  |  |  |  |
|      |                | 影像串接        | BNCx16, 1.0 Vp-p, 75 ohm                                 |  |  |  |
| 設立   | 輸入             |             | Terminal Blockx2, Line-In                                |  |  |  |
| 雪日   | 輸出             |             | Terminal Blockx2, Speaker-Out (Max. 1W/4ohm Per Channel) |  |  |  |
|      | 壓縮方式           |             | Wavelet                                                  |  |  |  |
|      | 影像系統           |             | NTSC/PAL                                                 |  |  |  |
|      | 解析度 -          | · 即時影像      | NTSC: 720x480 pixels, PAL: 720x576 pixels                |  |  |  |
|      | 解析度 -          | ·錄影         | NTSC: 720x240 pixels, PAL: 720x288 pixels                |  |  |  |
| 公共县公 | 錄影張數           |             | NTSC: Up to 60 PPS, PAL: Up to 50 PPS                    |  |  |  |
| 买水房户 | 錄影畫質           |             | 最佳/極佳/佳/一般/基本                                            |  |  |  |
|      | OSD 設          | 定選單         | Yes                                                      |  |  |  |
|      | 錄影排程           |             | 日夜                                                       |  |  |  |
|      | 影像位移           | 偵測          | Yes                                                      |  |  |  |
|      | 警報事件           |             | Yes                                                      |  |  |  |
| 咨料供应 | 內建 CD-         | RW          | Yes                                                      |  |  |  |
| 夏州間厅 | 抽取式硬           | 碟           | 2 抽取式 HDD (選配)                                           |  |  |  |
|      | 內建 CD-RW       |             | 選配                                                       |  |  |  |
| 輸出   | USB CD-RW      |             | 選配                                                       |  |  |  |
|      | USB ThumbDrive |             | 選配                                                       |  |  |  |
|      | 警報輸入           |             | Ax16, DB44 pin male (TTL level)                          |  |  |  |
|      | 警報輸出           |             | X3, Terminal Block, 1.0 A/2.4V (可設定)                     |  |  |  |
|      | 警報偵測           |             | N.C./N.O., Programmable                                  |  |  |  |
| 藝士   | 影像位移偵測         |             | 16x16 Grid Array, Sensitivity, Trig Level Adjustable     |  |  |  |
|      | 影像來源漏失偵測       |             | Programmable                                             |  |  |  |
|      | 警示音            |             | 內建蜂鳴器                                                    |  |  |  |
|      | 警報設定開關         |             | X1, DB44 pin male (TTL level)                            |  |  |  |
|      | 警報重置           | 開關          | X1, DB44 pin male (TTL level)                            |  |  |  |
|      | 前面板操           | 作           | Yes                                                      |  |  |  |
| 影像回放 | 遠端回放           |             | 透過 LAN (離線回播)                                            |  |  |  |
|      | 回放速度           |             | 快轉/倒轉 (+1~+32, -1~-32),單張播放                              |  |  |  |
|      | 暫停回播           | 畫面          | Yes                                                      |  |  |  |
|      | 通訊協定           |             | LAN, RS-485 DSCP, RS-232 (Optional)                      |  |  |  |
|      | 網路連結           |             | Ethernet 10/100Mbps                                      |  |  |  |
|      | LAN 速道         | <b>清</b> 操控 | IE Browser, Windows AP                                   |  |  |  |
| 速隔操控 | 名稱設定           |             | 12 字元                                                    |  |  |  |
|      | 警報事件           | 列表          | 1024 Events                                              |  |  |  |
|      | 愛焦             |             | ZXZ                                                      |  |  |  |
|      | ■ 里新開機         |             |                                                          |  |  |  |
|      | UAS 選          | 単           | □ │ │ │ │ │ │ │ │ │ │ │ │ │ │ │ │                        |  |  |  |
| OSD  | 」 錄影搜尋         |             | 1 111111111111111111111111111111111111                   |  |  |  |
|      | 影像回放           | 控制          | 播放/暫停//倒轉/快轉                                             |  |  |  |
|      | 密碼權限           |             | 官埋者/使用者/Guest                                            |  |  |  |

# 附錄 A: 外接 I/O 擴充卡腳位定義

<u>外接 I/O 擴充卡 1</u>:

| 1 | B | X | T | EF | RN | IA | L | 1/ ( | о · | 1 | 1 | 5 |
|---|---|---|---|----|----|----|---|------|-----|---|---|---|
|   | ł |   | , |    |    | ł  | ł | ł    | ł   | ł | ł |   |

| 外接 I/O 擴充卡 1 (TERMINAL BLOCK) |             |         |             |         |                |  |
|-------------------------------|-------------|---------|-------------|---------|----------------|--|
| Pin No.                       | 定義          | Pin No. | 定義          | Pin No. | 定義             |  |
| 1                             | Alarm-NO-A  | 6       | Alarm-COM-B | 11      | Audio Input L  |  |
| 2                             | Alarm-NC-A  | 7       | Alarm-NO-C  | 12      | Audio Input R  |  |
| 3                             | Alarm-COM-A | 8       | Alarm-NC-C  | 13      | GND            |  |
| 4                             | Alarm-NO-B  | 9       | Alarm-COM-C | 14      | Audio Output L |  |
| 5                             | Alarm-NC-B  | 10      | GND         | 15      | Audio Output R |  |

<u>外接 I/O 擴充卡 2</u>:

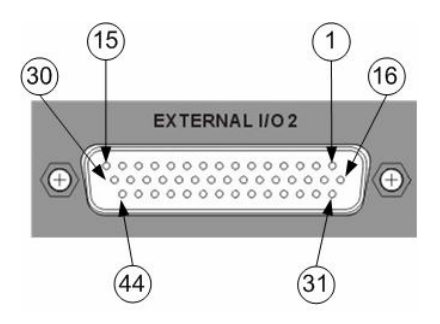

|     |                     | 外接  | I/O 擴充卡 2 (D-SUB)   |     |                    |
|-----|---------------------|-----|---------------------|-----|--------------------|
| Pin | 定義                  | Pin | 定義                  | Pin | 定義                 |
| No. |                     | No. |                     | No. |                    |
| 1   | GND                 | 16  | Alarm-B15           | 31  | Alarm-B7           |
| 2   | GND                 | 17  | Alarm-B14           | 32  | Alarm-B6           |
| 3   | GND                 | 18  | Alarm-B13           | 33  | Alarm-B5           |
| 4   | GND                 | 19  | Alarm-B12           | 34  | Alarm-B4           |
| 5   | Alarm-BSET          | 20  | Alarm-B11           | 35  | Alarm-B3           |
| 6   | DNI-B               | 21  | Alarm-B10           | 36  | Alarm-B2           |
| 7   | Alarm-BRST          | 22  | Alarm-B9            | 37  | Alarm-B1           |
| 8   | Rev-B1              | 23  | Alarm-B8            | 38  | Alarm-B0           |
| 9   | Modem-TX(Reserved)  | 24  | GND                 | 39  | RS232-TX(Reserved) |
| 10  | Modem-RX(Reserved)  | 25  | GND                 | 40  | RS232-RX(Reserved) |
| 11  | Modem-RTS(Reserved) | 26  | GND                 | 41  | RS422-TX(Reserved) |
| 12  | Modem-CTS(Reserved) | 27  | GND                 | 42  | RS422-RX(Reserved) |
| 13  | GND                 | 28  | GND                 | 43  | RS422-RE(Reserved) |
| 14  | -                   | 29  | GND                 | 44  | RS422-DE(Reserved) |
| 15  | -                   | 30  | RS422-PWR(Reserved) |     |                    |

### External I/O Connector (D-sub Standard Solder Type)

在您的 DVR-316 包裝盒中,附有一塊 External I/O 板,其接腳定義如下表:

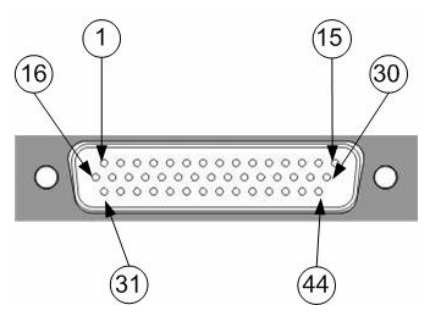

|            | EXTERNAL I/O Connector |            |                     |            |                    |  |
|------------|------------------------|------------|---------------------|------------|--------------------|--|
| Pin<br>No. | 定義                     | Pin<br>No. | 定義                  | Pin<br>No. | 定義                 |  |
| 1          | GND                    | 16         | Alarm-B15           | 31         | Alarm-B7           |  |
| 2          | GND                    | 17         | Alarm-B14           | 32         | Alarm-B6           |  |
| 3          | GND                    | 18         | Alarm-B13           | 33         | Alarm-B5           |  |
| 4          | GND                    | 19         | Alarm-B12           | 34         | Alarm-B4           |  |
| 5          | Alarm-BSET             | 20         | Alarm-B11           | 35         | Alarm-B3           |  |
| 6          | DNI-B                  | 21         | Alarm-B10           | 36         | Alarm-B2           |  |
| 7          | Alarm-BRST             | 22         | Alarm-B9            | 37         | Alarm-B1           |  |
| 8          | Rev-B1                 | 23         | Alarm-B8            | 38         | Alarm-B0           |  |
| 9          | Modem-TX(Reserved)     | 24         | GND                 | 39         | RS232-TX(Reserved) |  |
| 10         | Modem-RX(Reserved)     | 25         | GND                 | 40         | RS232-RX(Reserved) |  |
| 11         | Modem-RTS(Reserved)    | 26         | GND                 | 41         | RS422-TX(Reserved) |  |
| 12         | Modem-CTS(Reserved)    | 27         | GND                 | 42         | RS422-RX(Reserved) |  |
| 13         | GND                    | 28         | GND                 | 43         | RS422-RE(Reserved) |  |
| 14         | _                      | 29         | GND                 | 44         | RS422-DE(Reserved) |  |
| 15         | -                      | 30         | RS422-PWR(Reserved) |            |                    |  |

#### ● 警報輸入 (Alarm In)

此腳位用於設定警報輸入裝置的邏輯電路為斷路 (NO, Normal Open) 或短路 (NC, Normal Close);在 OSD 選單中可以進行邏輯電路設定。

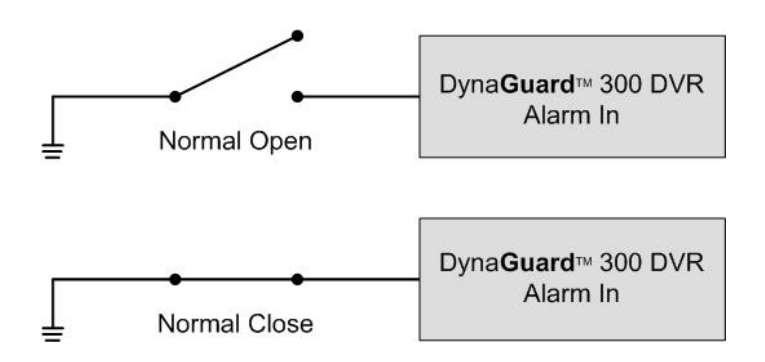

#### ● 警報輸出 (Alarm Out)

此腳位可以設定警報輸出裝置 (如警報器或閃光器) 的邏輯電路為斷路 (NO, Normal Open) 或短路 (NC, Normal Close)。

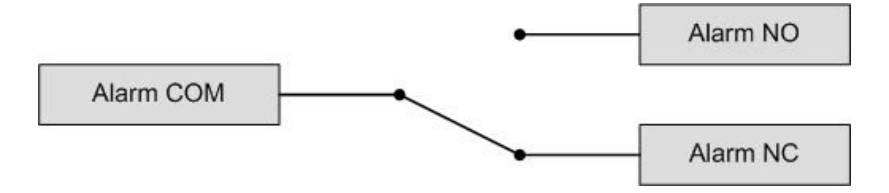

#### ● 警報設定(Set Alarm)

外接擴充卡提供一組設定為斷路 (Normal Open) 的邏輯電路,因此<警報設定>短路時就會 啓動所有的<警報輸出>。

#### ● 警報重置(Reset Alarm)

<警報重置>為一組設定為斷路 (Normal Open) 的邏輯電路,因此<警報重置>短路時就會關閉所有的<警報輸出>。

#### ● 日 / 夜開關(Day / Night Switch)

您可以透過外接的開關切換日 / 夜間的設定;此開關開啓時,警報處理器的動作將由此開關之狀態來控制。

# 附錄 B: RS-485 指令

Data 0、1的格式使用 ASCII 碼格式 (一般的指令)

| 指令                 | OP_code | Data 0,1    | 備註                       |
|--------------------|---------|-------------|--------------------------|
| Channel select     |         | "01" ~ "0G" | Channel 1~16             |
| Screen mode select |         | "MR"        | 詳細設定請參閱使用手冊              |
| Sequence           |         | "S4"        | 輪跳順序 1~3                 |
| Up key             |         | "DU"        |                          |
| Down key           |         | "DD"        |                          |
| Left key           |         | "DL"        |                          |
| Right key          |         | "DR"        |                          |
| Zoom/Enter         |         | "DZ"        |                          |
| Play key           |         | "KV"        |                          |
| Freeze/Pause       | AOH     | "KA"        |                          |
| Set                |         | "KS"        |                          |
| ESC                |         | "KE"        |                          |
| List               |         | "KL"        |                          |
| Date/Time          |         | "SD"        |                          |
| Title              |         | "ST"        |                          |
| Menu               |         | "SP"        |                          |
| Goto               |         | "SR"        |                          |
| Fast Rewind        |         | "RW"        | x1, x2, x4, x8, x16, x32 |
| Fast Forward       |         | "FF"        | x1, x2, x4, x8, x16, x32 |
| Universal End      |         | "UE"        |                          |

範例:如果控制鍵盤的 ID 是 00H,而 DVR 的 ID 是 E0H。

若你的主監視器設定的攝影機為0,那麼你可以下'01' command.

('01'的 ASCII Code 為 30H & 31H.)

| Byte 1         | Byte 2            | Byte 3  | Byte 4 | Byte 5 | Byte 6   |
|----------------|-------------------|---------|--------|--------|----------|
| Receiver<br>ID | Transmitter<br>ID | OP Code | Data0  | Data1  | Checksum |
| EOH            | 00H               | A0H     | 30H    | 31H    | 41H      |

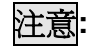

1. 在 byte 與 byte 之間的間隔必須小於 2ms,且兩組 commands (6 bytes/command)之 間的間隔必須大於 2ms.

2. Checksum = Byte1 .xor. Byte2 .xor. Byte3 .xor. Byte4 .xor. Byte5

### 附錄 C: Super MMX & Super MPX 設定

#### MMX (Multiple-Matrix)

- 目的:利用 DVR-316 數位錄放影機 / 數位圖框壓縮器的副監視器影像輸出,模擬成一個小型的 矩陣系統,在系統螢幕上(主數位錄放影機的副監視器)便可以監看任一架攝影機畫面。
- **範例:**若控制鍵盤在球型攝影機模式下,想監看攝影機 32 的畫面時只要直接按數字鍵 32 即可。 若攝影機 32 是球型攝影機,也可以直接用控制桿來操作。

### 系統架構圖:

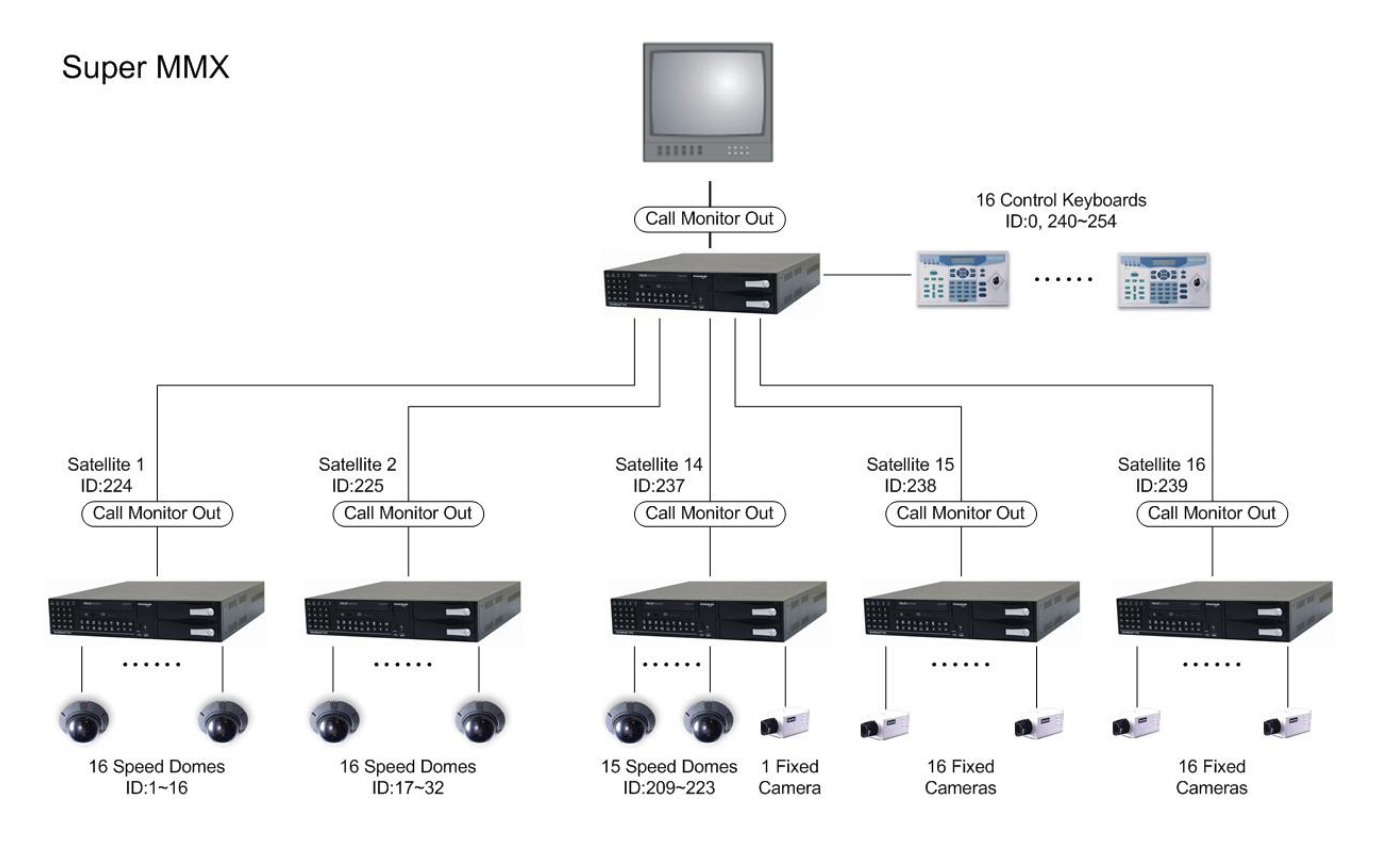

注意: (1) 圖中所有 DVR-316 數位錄放影機可以用數位圖框壓縮處理器替換。

- (2) 需啓動 DVR-316 數位錄放影機 / 數位圖框壓縮處理器 Super MMX 功能(在設定選單 中啓動)。
- (3) 在控制鍵盤的 System Setting 中,選擇 System Monitor Setting 裡的 Super MMX。

- (4)所有設備需連結至同一個 RS-485 埠。將球型攝影機分別連接到數位錄放影機的頻道, 例如,球型攝影機 1 連接到數位錄放影機 S1 的第 1 個頻道,球型攝影機 24 連接到數 位錄放影機 S2 的第 8 個頻道,以此類推。若使用控制鍵盤控制整個系統,請參照下 表分別設定每個設備的 ID。
- (5) 若 RS-485 埠上連接 5 個以上的裝置,或 RS-485 纜線總長超過一公里時,建議您使 用信號放大器加強傳輸訊號。
- (6) DVR-316 數位錄放影機 / 數位圖框壓縮處理器 P1 的 ID 為 255。

| MPX NO. | MPX ID   | 攝影機ID              | 備註              |
|---------|----------|--------------------|-----------------|
| 1       | E0H, 224 | 01H – 10H, 1~16    | MPX #1 的頻道 1~16 |
| 2       | E1H, 225 | 11H – 20H, 17~32   |                 |
| 3       | E2H, 226 | 21H – 30H, 33~48   |                 |
| 4       | E3H, 227 | 31H – 40H, 49~64   |                 |
| 5       | E4H, 228 | 41H – 50H, 65~80   |                 |
| 6       | E5H, 229 | 51H – 60H, 81~96   |                 |
| 7       | E6H, 230 | 61H – 70H, 97~112  |                 |
| 8       | E7H, 231 | 71H – 80H, 113~128 |                 |
| 9       | E8H, 232 | 81H – 90H, 129~144 |                 |
| 10      | E9H, 233 | 91H – A0H, 145~160 |                 |
| 11      | EAH, 234 | A1H – B0H, 161~176 |                 |
| 12      | EBH, 235 | B1H – C0H, 177~192 |                 |
| 13      | ECH, 236 | C1H – D0H, 193~208 |                 |
| 14      | EDH, 237 | D0H – DFH, 209~223 | 可連接 15 架球型攝影機   |
| 15      | EEH, 238 | 無                  | 連接一般攝影機         |
| 16      | EFH, 239 | 無                  | 連接一般攝影機         |

#### Super MPX (Super Multiplexer)

- **目的:**除了可在主數位錄放影機的副監視器上監看任一架攝影機畫面之外,也可在主數位錄放影機的主監視器上操控所有的攝影機。
- 範例:將數位錄放影機 P1 設定為全畫面輪跳模式,輪跳時間為 3 秒鐘。再將數位錄放影機 S1~S16 設定為 4x4 分割畫面,如此即可在 48 秒內輪跳 256 架攝影機的畫面。

#### 系統架構圖:

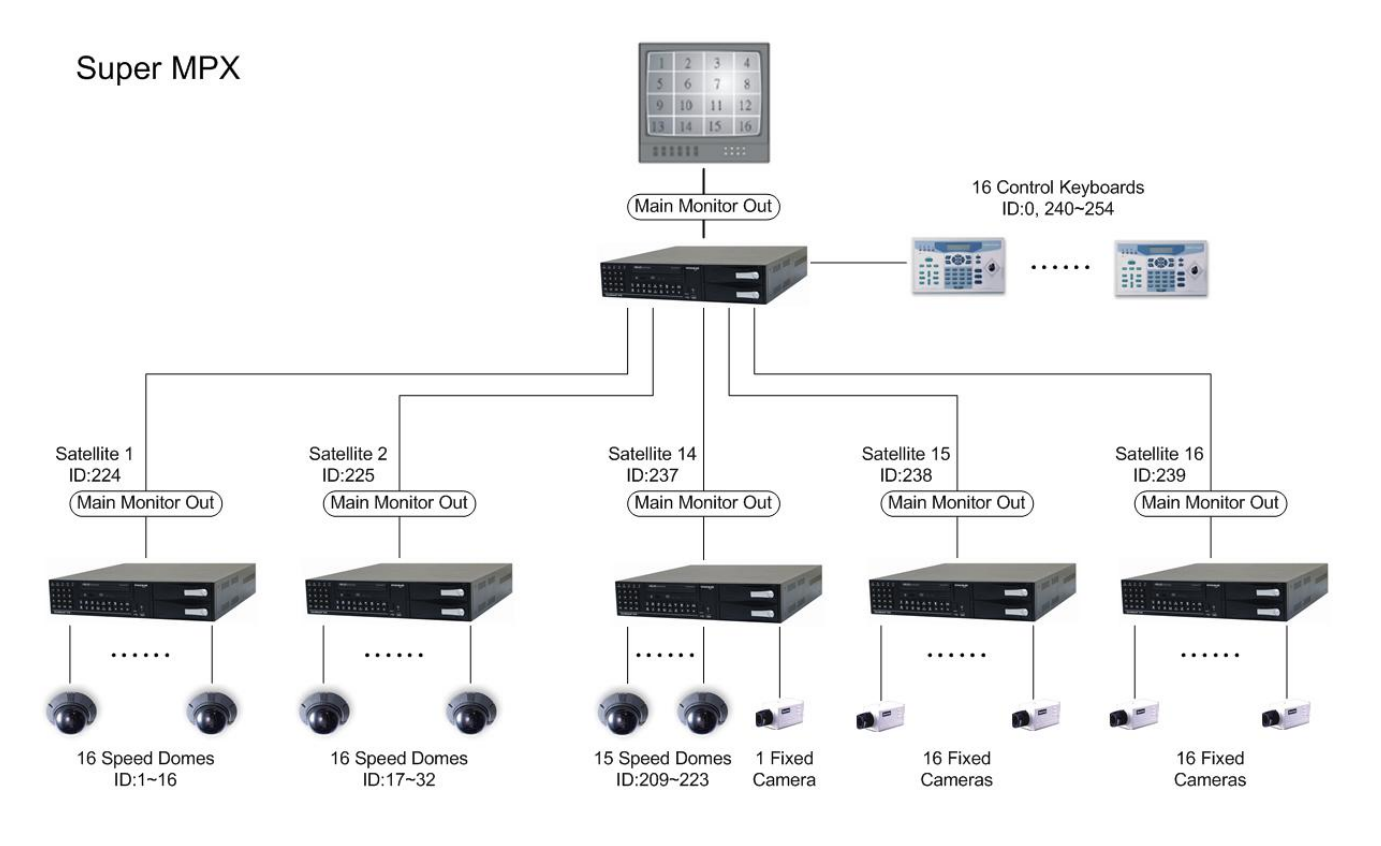

注意: (1) 圖中所有 DVR-316 數位錄放影機可以用數位圖框壓縮處理器替換。

- (2) 在控制鍵盤的 System Setting 中,選擇 System Monitor Setting 裡的 Super MPX。
- (3) 所有設備需連結至同一個 RS-485 埠,請參照上表分別設定每個設備的 ID。

### Super MMX 和 Super MPX 系統的比較

從使用者的角度來看,Super MMX 系統中副監視器顯示的是未經數位處理過的畫面。一般狀況下,副監視器全畫面輪跳所有攝影機;警報發生時則自動切換到警報攝影機畫面。

在 Super MPX 系統中,主監視器可監看最多 256(16\*16)架攝影機的分割畫面,並可以操控所有 從屬的數位錄放影機和回放錄影。

Super MPX 的系統架構與 Super MMX 系統相似,主要的不同在於影像來源。Super MMX 系統的影像來源為從屬錄放影機的副監視器影像輸出,Super MPX 系統的影像來源則為從屬錄放影機的主監視器影像輸出。

## 附錄 D: 主監視器畫面輪跳設定

此附錄中將說明如何設定主監視器的攝影機畫面輪跳順序。在攝影機輪跳模式中按 SET 鍵即可進入<輪跳設定>選單。

|    |      | 輪跳設定 | _1   |
|----|------|------|------|
| 1  | 頁數   | 11   | 第八頁  |
| 2  | 顯示模式 | 12   | 第九頁  |
| 3  | 輪跳時間 | 13   | 第十頁  |
| 4  | 第一頁  | 14   | 第十一頁 |
| 5  | 第二頁  | 15   | 第十二頁 |
| 6  | 第三頁  | 16   | 第十三頁 |
| 7  | 第四頁  | 17   | 第十四頁 |
| В  | 第五頁  | 18   | 第十五頁 |
| 9  | 第六頁  | 19   | 第十六頁 |
| 10 | 第七頁  | 20   | 返回   |

選單中各項說明如下。

| 頁數   | 此項用於設定此輪跳順序的總頁數。最大值為 16,表示每個輪跳設定最可設 16 頁。 |
|------|-------------------------------------------|
| 顯示模式 | 此項用於設定輪跳的顯示模式。"0"代表全畫面顯示,"7"代表 16 分割畫面。   |
| 輪跳時間 | 此項用於設定每一頁的輪跳時間。                           |
| 頁數設定 | 選擇域設定的頁面後按 ENTER 即可進入設定。使用方向鍵變更每一頁的攝影機設定。 |

設定完成後按 ESC 鍵離開。